### **Align User Guide**

Review the

Dashboard

Approve/Fail

Dispositions

Align Data

Flow

Accessing

Align

Welcome to Align. Along with the Align <u>instructional videos</u>, this user guide will help you navigate through all of the features included in release 1. Click on a topic in the list below or in the ribbon above to begin.

Mitigations

Dispositions

Pending Closure

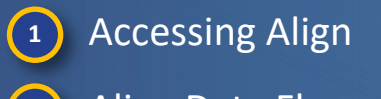

2 Align Data Flow

- 3 Reviewing the Dashboard
- Approving/Failing a Disposition
- 5 Dispositions Pending Closure
- 6 Mitigations
- 7 Reviewing Mitigations
- 8 Extending a Mitigation Review

| 9  | Approving/Rejecting Mitigations |
|----|---------------------------------|
| 10 | Mitigation RFIs                 |
| 11 | Consolidated Mitigations        |
| 12 | FERC Reporting                  |
| 13 | Filings                         |
| 14 | Entity Information              |
| 15 | Reporting                       |
|    |                                 |

Review

**Mitigations** 

Review

Extension

Approve/Reject

Mitigation

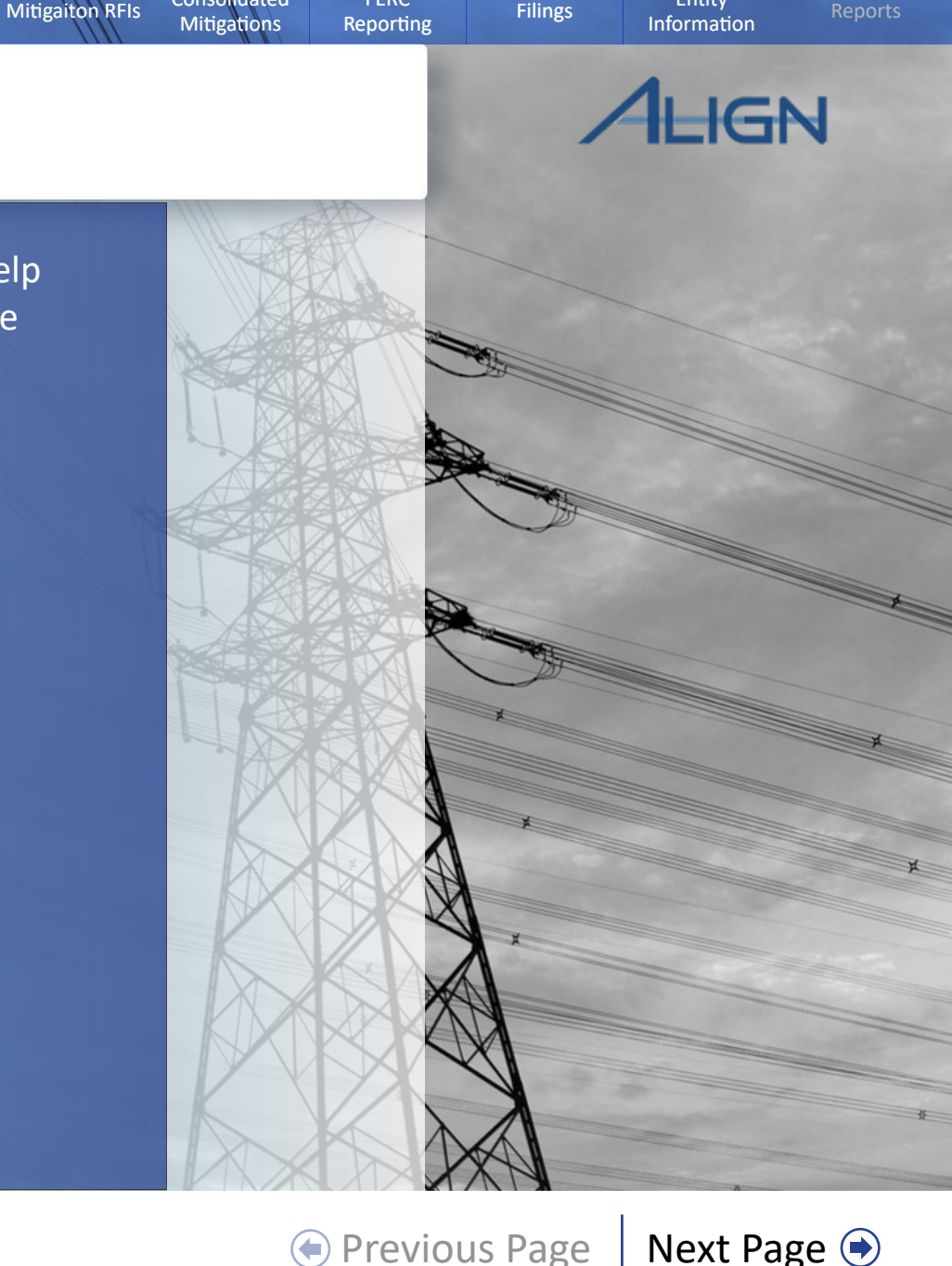

Entity

Consolidated

FERC

## **Accessing Align**

Review the

Dashboard

Align Data

Flow

Accessing

Align

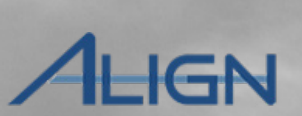

Next Page 主

Entity

Information

*To gain access to Align, submit a Helpdesk ticket. When you log your help ticket:* 

Approve/Fail

Dispositions

Dispositions

Pending Closure

Review

Mitigations

Mitigations

Review

Extension

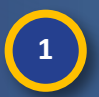

Select 'NERC Align Access' as the Service

2

3

Enter the type of access you need in the **Description** box: *Basic Access, Report Writer Access, Standards Writer Access* 

Click the Submit button

| NERC Helpdesk | Ticket Submission Sy | ystem |
|---------------|----------------------|-------|
|---------------|----------------------|-------|

Consolidated

Mitigations

FERC

Reporting

Previous Page

Filings

Approve/Reject

Mitigation

Mitigaiton RFIs

| itle *                                                                                                 |                            | Region * Prio   | ority *<br>dium 🔶 |
|----------------------------------------------------------------------------------------------------|----------------------------|-----------------|-------------------|
| ervice *<br><sup>Select</sup><br>ile Attachment (If you need to send mul<br>Choose File No file chosen | tiple files, ple           |                 |                   |
| ur Personal Information                                                                                |                            |                 |                   |
| ast Name *                                                                                             | First Name *               | Email Address * |                   |
| ser ID                                                                                                 | Phone * (Format: xxx-xxxx) | Company *       |                   |
| scription                                                                                              |                            |                 |                   |
| escription * (1000 characters remaining                                                                | ))                         |                 |                   |
|                                                                                                    |                            |                 |                   |
|                                                                                                    |                            |                 |                   |
| -                                                                                                    |                            |                 |                   |
|                                                                                                    |                            |                 |                   |

## **Accessing Align**

Review the

Dashboard

Approve/Fail

Dispositions

Dispositions

Pending Closure

ALIGN

Next Page 📀

Entity

Information

Once you have access to Align, navigate to the Align <u>login page</u> (this link is for the Training environment)

Align Data

Flow

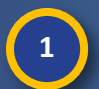

Accessing

Align

Enter your User Name

Click the OK button

2 Enter your Align Password

3

Click the Align for NERC button

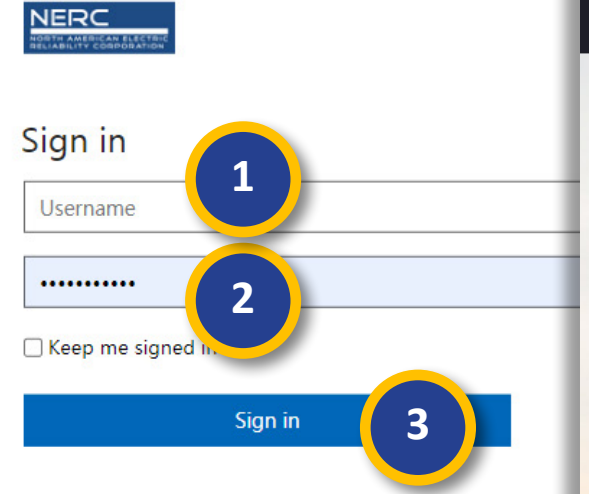

Mitigations

Review

Mitigations

Review

Extension

Forgot Password/Username? Please contact the NERC Helpd

This is a North American Electric Reliability Corporation no reasonable expectation of privacy regarding commun time and for any lawful purpose, NERC may monitor, stored on this information system. At NERC's sole discr and its authorized representatives to protect the security or to comply with any applicable law, regulation, leg acknowledge that you understand and consent to the unauthorized access, use, or modification of this system administrative action.

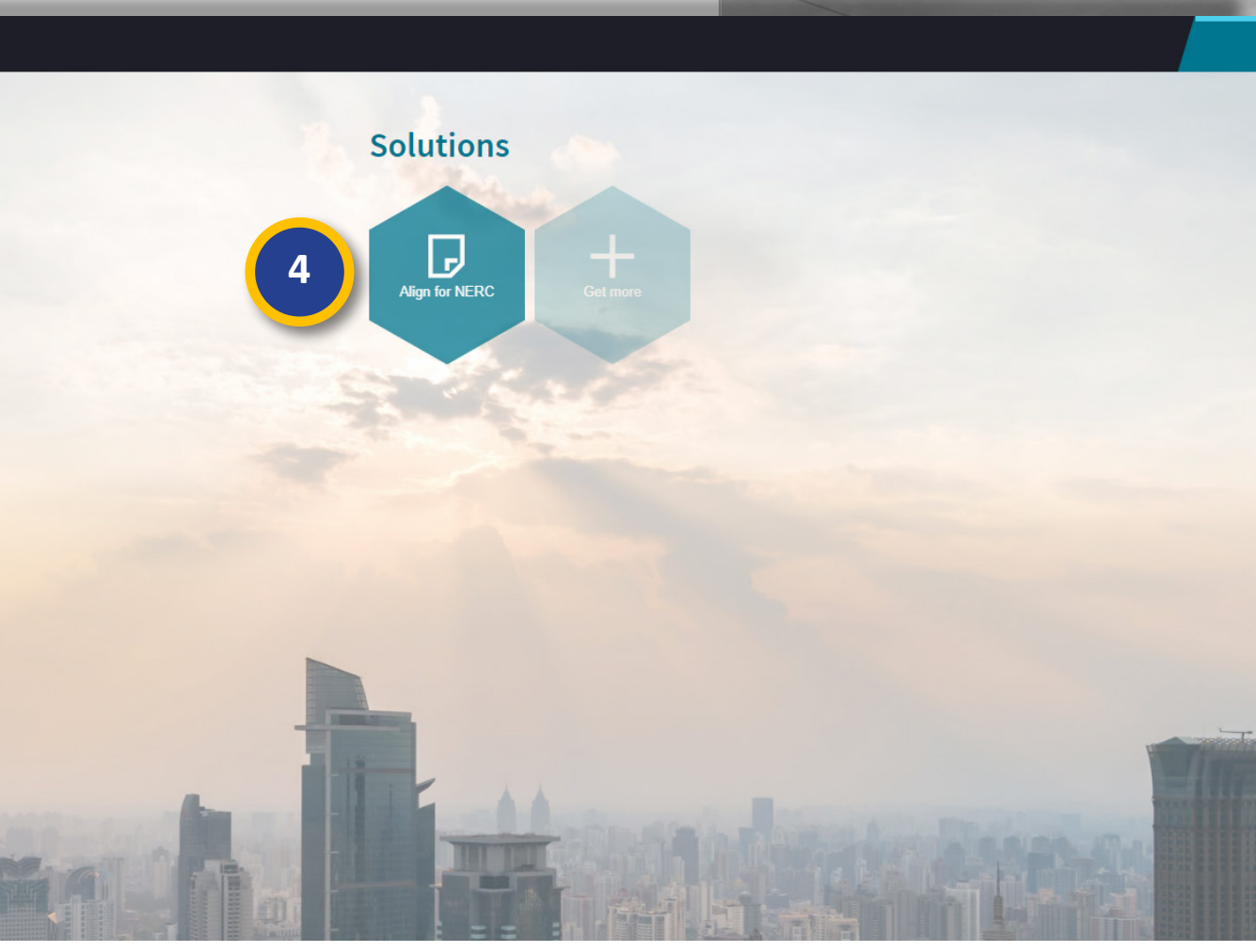

Previous Page

Consolidated

Mitigations

FERC

Reporting

Filings

Approve/Reject

Mitigation

Mitigaiton RFIs

### **Align Data Flow**

Review the

Dashboard

Approve/Fail

Dispositions

Dispositions

Pending Closure

Align Data

Flow

Accessing

Align

In addition to knowing the business process that Align supports, it's important to know the way data flows through Align. Roll over the icons to learn about each stage represented below.

Mitigations

Review

**Mitigations** 

Review

Extension

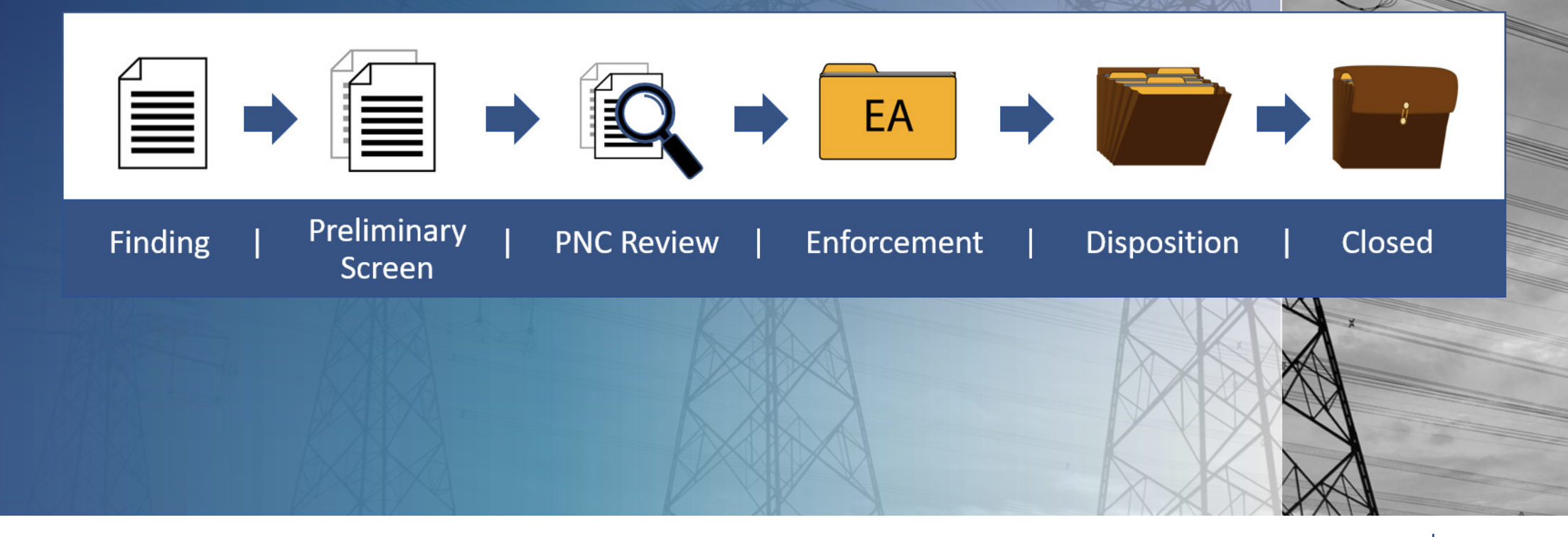

Approve/Reject

Mitigation

Consolidated

Mitigations

**Mitigaiton RFIs** 

FERC

Reporting

Entity

Information

ALIGN

Filings

#### **Reviewing the Dashboard**

Approve/Fail

Dispositions

Dispositions

Pending Closure

My Align

I Dashboard and Tasks

命

a

Review

Mitigations

Mitigations

V

Review

Extension

The Align dashboard is your default view. Here you can see most of your actionable items, including dispositions, mitigations and items that need to be reported to FERC in the Items Awaiting My Review section (a) and a quick breakdown of how many items you have in review in the My Dashboard section (b).

Align Data

Flow

Review the

Dashboard

Accessing

Align

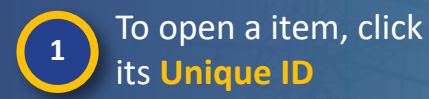

| 4                                                                         |                                                                                                    |                                                             |                                                                |                                                                                                    |                                                                                                    |                                                                          |                                                                                                    | NEWS AND UPDATES                                                  |                                                             |      |
|---------------------------------------------------------------------------|----------------------------------------------------------------------------------------------------|-------------------------------------------------------------|----------------------------------------------------------------|----------------------------------------------------------------------------------------------------|----------------------------------------------------------------------------------------------------|--------------------------------------------------------------------------|----------------------------------------------------------------------------------------------------|-------------------------------------------------------------------|-------------------------------------------------------------|------|
|                                                                           | N                                                                                                    |                                                             |                                                                |                                                                                                    |                                                                                                    |                                                                          |                                                                                                    | 11/21/2019   End to End Testin<br>Thank you in advance for your h | g is in Progress<br>ard work and dilige (hover for details) |      |
| Welcome to Aligr<br>system by selectii<br>and FERC Report<br>information. | 1 This is Releasing activities above the second second | e 1 of the Align s<br>e. In the Enforc<br>In the Mitigation | system. This is your<br>ement Processing<br>Management section | Dashboard screen. Tasks that<br>section, you can review Potentia<br>on, you can review and approve | t are awaiting action and either assigne<br>I Noncompliances, and Enforcement A<br>Mitigation Plans. And in the <b>Reportin</b> | ed to you or unassign<br>ctions, review Penalt<br>g section, you will be | ed are shown below. Navigate the<br>ies and Sanctions, and track Filings<br>able to view and analyze data and |                                                                   |                                                             |      |
| TEMS AWAITIN                                                              | G MY REVIEW                                                                                                    |                                                             |                                                                |                                                                                                    |                                                                                                    |                                                                          | b                                                                                                    | MY DASHBOARD                                                      |                                                             |      |
| ГҮРЕ                                                                      | UNIQUE ID                                                                                                    | CEA                                                         | NCR                                                            | ENTITY                                                                                             | STANDARD<br>AND REQ                                                                                                    | DUE DATE                                                                 | ASSIGNED TO                                                                                                   |                                                                   |                                                             |      |
| Screening                                                                 | 2020-00281                                                                                                    | MRO                                                         | NCR99999                                                       | Test Entity                                                                                        | CIP-002-5.1a R1.                                                                                                    | 03/27/2020                                                               |                                                                                                    | A CEA IS NEDO Daviau                                              |                                                             |      |
| Screening                                                                 | 2020-00280                                                                                                    | MRO                                                         | NCR99999                                                       | Test Entity                                                                                        | BAL-003-1.1 R2.                                                                                                    | 03/27/2020                                                               |                                                                                                    | SES IN NERC Review -                                              |                                                             |      |
| Screening                                                                 | 2020-00279                                                                                                    | MRO                                                         | NCR99999                                                       | Test Entity                                                                                        | CIP-003-7 R1.                                                                                                    | 03/27/2020                                                               |                                                                                                    |                                                                   |                                                             |      |
| Screening                                                                 | 2020-00272                                                                                                    | MRO                                                         | NCR99999                                                       | Test Entity                                                                                        | CIP-003-7 R1.                                                                                                    | 03/13/2020                                                               |                                                                                                    |                                                                   |                                                             |      |
| Screening                                                                 | 2020-00271                                                                                                    |                                                             | NCR99999                                                       | Test Entity                                                                                        | CIP-002-5.1a R1.                                                                                                    | 03/26/2020                                                               |                                                                                                    | MPs in NERC Review -                                              |                                                             |      |
| Confirmed<br>Violation                                                    | 2020-00271                                                                                                    |                                                             | NCR99999                                                       | Test Entity                                                                                        | CIP-002-5.1a R1.                                                                                                    |                                                                          |                                                                                                    |                                                                   |                                                             |      |
| Screening                                                                 | 2020-00178                                                                                                    |                                                             | NCR99999                                                       | Test Entity                                                                                        | CIP-004-6 R1.                                                                                                    | 02/20/2020                                                               |                                                                                                    |                                                                   |                                                             |      |
| Screening                                                                 | 2020-00177                                                                                                    | MRO                                                         | NCR99999                                                       | Test Entity                                                                                        | CIP-003-7 R2.                                                                                                    | 02/20/2020                                                               |                                                                                                    | FFTs in NERC Review-                                              |                                                             |      |
| Screening                                                                 | 2020-00176                                                                                                    | MRO                                                         | NCR99999                                                       | Test Entity                                                                                        | CIP-002-5.1a R1.                                                                                                    | 02/20/2020                                                               |                                                                                                    |                                                                   |                                                             |      |
| Notice of Alleged<br>Violation and                                        | 2020-00176                                                                                                    | MRO                                                         | NCR99999                                                       | Test Entity                                                                                        | CIP-002-5.1a R1.                                                                                                    | 02/20/2020                                                               |                                                                                                    |                                                                   |                                                             |      |
| Dismissal                                                                 | 2020-00176                                                                                                    | MRO                                                         | NCR99999                                                       | Test Entity                                                                                        | CIP-002-5.1a R1.                                                                                                    |                                                                          |                                                                                                    | CEs in NERC Review -                                              |                                                             |      |
| Screening                                                                 | 2020-00175                                                                                                    | MRO                                                         | NCR99999                                                       | Test Entity                                                                                        | CIP-002-5.1a R1.                                                                                                    | 02/20/2020                                                               |                                                                                                    |                                                                   |                                                             |      |
| Screeninn                                                                 | 2020-00165                                                                                                    | MRO                                                         | NCR00000                                                       | Test Entity                                                                                        | RAI -005-1 R7                                                                                                    | 02/20/2020                                                               |                                                                                                    | •                                                                 |                                                             | 10.0 |
| I                                                                         | 1 of 1                                                                                                    | • и о                                                       |                                                                |                                                                                                    |                                                                                                    |                                                                          |                                                                                                    | 0.0 1.0 2.0                                                       | 3.0 4.0 5.0 6.0 7.0 8.0 9.0                                 | 10.0 |
|                                                                           |                                                                                                    |                                                             |                                                                |                                                                                                    |                                                                                                    |                                                                          | A XA                                                                                                    |                                                                   |                                                             | 3E   |

Approve/Reject

Mitigation

Consolidated

Mitigations

Mitigaiton RFIs

FERC

Reporting

Filings

Entity

Information

ALIGN

Align for NERC

### **Reviewing the Dashboard (Sorting/Filtering)**

Mitigations

Review

**Mitigations** 

Review

Extension

HGN

Next Page (+)

Entity

Information

You can sort or filter tables in Align by any column to locate the item you are looking for. To sort:

Review the

Dashboard

Approve/Fail

Dispositions

Dispositions

Pending Closure

Ð

Accessing

Align

Align Data

Flow

Hover over a column title and click the dropdown arrow

Click the Sort Ascending or Sort 3 **Descending** option

#### To filter:

4

5

7

Hover over a column title and click the dropdown arrow

#### Select the Filters option

Enter part or all of the item that 6 vou are looking for

> To remove the filter, click the checkbox next to the Filters option

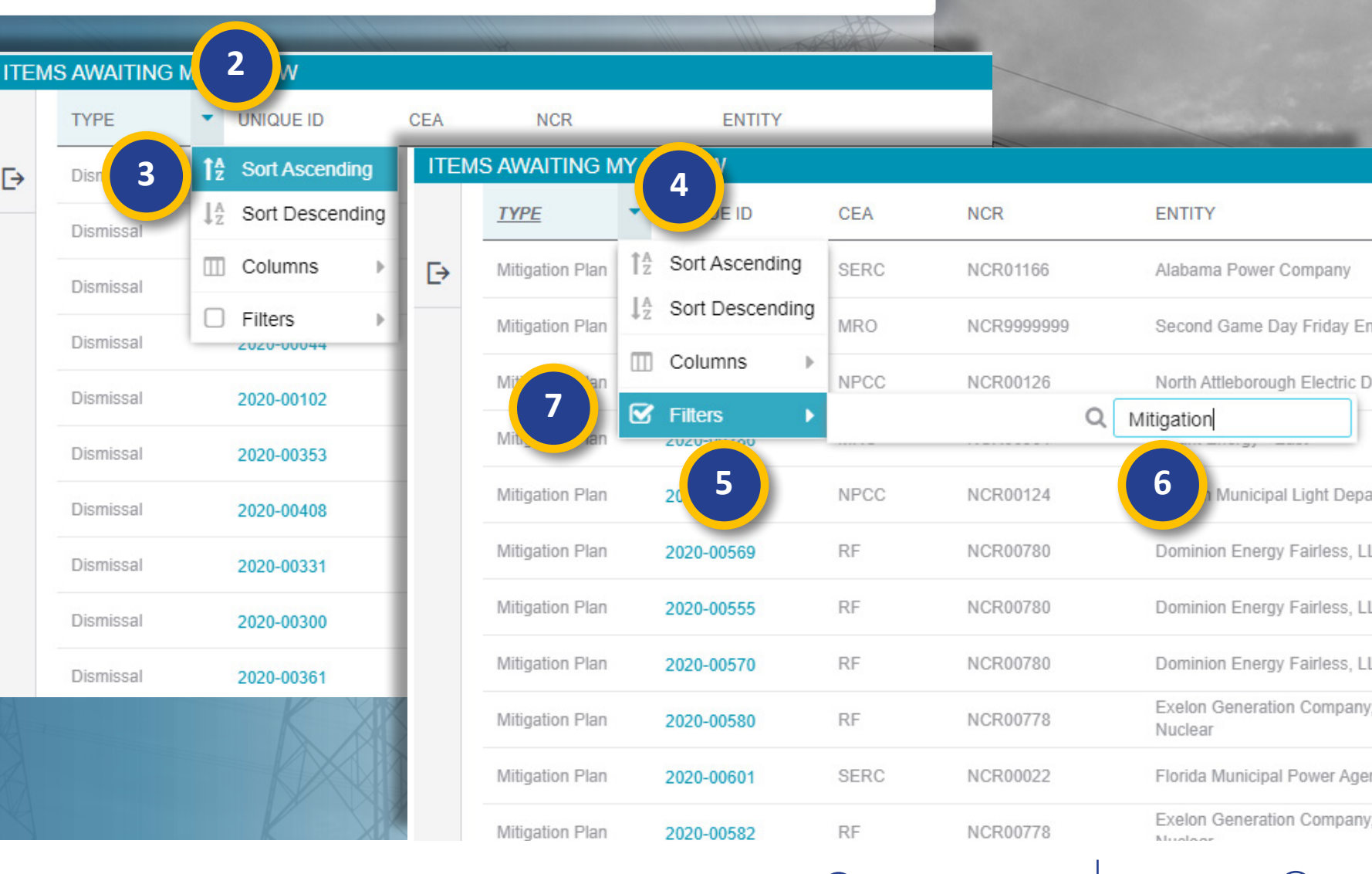

Consolidated

Mitigations

**Mitigaiton RFIs** 

FERC

Reporting

Filings

Approve/Reject

Mitigation

Previous Page

#### **Reviewing the Dashboard (Data Export)**

Mitigations

Review

Mitigations

Review

Extension

Dispositions

Dispositions Pending Closure

Another feature that you will see on all tables is the ability to export the table data. To export:

Review the

Dashboard

Approve/Fail

8 C

9

10

Accessing

Align

8 Click the 📑 icon

Align Data

Flow

Hover over the scope of data that you want to export

Select the format of the data you want to export

| 🖽 Dasi                                          | hboard and Tas                                                |                                                                    |                                                  |                                                                     |                                                                                                    |                                                                                                    |                                                                                                    |                                                                                |                        |
|-------------------------------------------------|---------------------------------------------------------------|--------------------------------------------------------------------|--------------------------------------------------|---------------------------------------------------------------------|----------------------------------------------------------------------------------------------------|----------------------------------------------------------------------------------------------------|----------------------------------------------------------------------------------------------------|--------------------------------------------------------------------------------|------------------------|
|                                                 |                                                               | ks                                                                 |                                                  |                                                                     |                                                                                                    |                                                                                                    |                                                                                                    |                                                                                |                        |
| 1                                               |                                                               |                                                                    |                                                  |                                                                     |                                                                                                    |                                                                                                    |                                                                                                    |                                                                                | NEWS AND UPDATES       |
| Welcome<br>system by<br>and FERO<br>information | to Align! This<br>y selecting active<br>C Reporting Ob<br>on. | is Release 1 of the<br>vities above. In the<br>digations. In the M | e Align system<br>e Enforcemen<br>itigation Man; | n. This is your Dash<br>It Processing sectio<br>agement section, yo | <b>board</b> screen. Tasks that are awa<br>n, you can review Potential Noncon<br>u can review and approve Mitigation | iting action and either assigne<br>npliances, and Enforcement Ac<br>n Plans. And in the <b>Reporting</b> | d to you or unassigned are shor<br>tions, review Penalties and Sar<br>section, you will be able to view | wn below. Navigate the<br>nctions, and track Filings<br>w and analyze data and |                        |
| ITEMS A                                         | WAITING MY                                                    | REVIEW                                                             |                                                  |                                                                     | E→ R                                                                                                    | lilestone Extension<br>Request                                                                           | 2020-00715                                                                                              | 8                                                                              | MY DASHBOARD           |
| Ξ                                               | YPE                                                           | UNIQUE ID                                                          | CEA                                              | NCR                                                                 | CUIT                                                                                                    | ent nage                                                                                                 | 2020-00715                                                                                              | SIGNED TO                                                                      |                        |
|                                                 | litigation Plan                                               | 2020-00064                                                         | SERC                                             | NCR01166                                                            | Alabama                                                                                                    | ent page                                                                                                 |                                                                                                    |                                                                                | SEs in NERC Review -   |
|                                                 | itination Plan                                                | 2020-00083                                                         | NPCC                                             | NCR00126                                                            | All fil                                                                                                    | tered data 🕨                                                                                             | 2020-00715                                                                                              | _                                                                              |                        |
| ð                                               | litigation Plan                                               | 2020-00286                                                         | MRO                                              | NCR00961                                                            | 9 All da                                                                                                    | ata 🕨 🕨                                                                                                  | Excel xlsx                                                                                              |                                                                                |                        |
| M                                               | litigation Plan                                               | 2020-00541                                                         | NPCC                                             | NCR00124                                                            | Ips. IV                                                                                                    | nugauon                                                                                                  | CSV                                                                                                    |                                                                                | MPs in NERC Review -   |
| M                                               | litigation Plan                                               | 2020-00569                                                         | RF                                               | NCR00780                                                            | Dominion                                                                                                    | E Letter Respons                                                                                         |                                                                                                    | 10                                                                             |                        |
| М                                               | litigation Plan                                               | 2020-00555                                                         | RF                                               | NCR00780                                                            | Dominion                                                                                                    | El Doopopoo for                                                                                          | HTML                                                                                                    |                                                                                |                        |
| М                                               | litigation Plan                                               | 2020-00570                                                         | RF                                               | NCR00780                                                            | Dominion Energy Fairless, LLC                                                                                        | PRC-019-2 R1.                                                                                            | 08/15/2020                                                                                              |                                                                                | FFTs in NERC Review -  |
| М                                               | litigation Plan                                               | 2020-00580                                                         | RF                                               | NCR00778                                                            | Exelon Generation Company, LLC<br>Nuclear                                                                            | C - Exelon CIP-002-5.1a R1.                                                                              | 08/15/2020                                                                                              |                                                                                |                        |
| М                                               | litigation Plan                                               | 2020-00601                                                         | SERC                                             | NCR00022                                                            | Florida Municipal Power Agency                                                                                       | CIP-010-3 R1.                                                                                            | 08/22/2020                                                                                              |                                                                                |                        |
| М                                               | litigation Plan                                               | 2020-00582                                                         | RF                                               | NCR00778                                                            | Exelon Generation Company, LLC<br>Nuclear                                                                            | C - Exelon VAR-002-4.1 R2.                                                                               | 09/17/2020                                                                                              |                                                                                | OF a la NEDO Basilaria |
| M                                               | litigation Plan                                               | 2020-00689                                                         | TXRE                                             | NCR04015                                                            | Brazos Electric Power Co Op, Inc                                                                                     | CIP-005-6 R2.                                                                                            | 10/15/2020                                                                                              |                                                                                | CES IN NERC Review -   |

**Mitigaiton RFIs** 

Approve/Reject

Mitigation

Consolidated

Mitigations

FERC

Reporting

Filings

Entity

Information

IGN

Previous Page | Next Page

| Align Flow Dashboard Dispositions Pending                               | g Closure                                 | ligations                                           | Mitigation       | s Extens                                 | ion           | Mitigatio                     | ng Miligarton II IS N                                             | Aitigations Reportion         | ng                | Information                              |
|-------------------------------------------------------------------------|-------------------------------------------|-----------------------------------------------------|------------------|------------------------------------------|---------------|-------------------------------|-------------------------------------------------------------------|-------------------------------|-------------------|------------------------------------------|
| Approving/Failing                                                       | g a l                                     | Disp                                                | ) <b>0</b> S     | itio                                     | n             |                               |                                                                   |                               |                   | ALIGN                                    |
| Navigate to the <b>Enforcement</b><br><b>Processing</b> view to see all | C My Ali<br>2 My Ali<br>Enforce<br>Mitiga | Align<br>gn<br>cement Processing<br>tion Management | ~                | 1                                        | Chi PN PNCS A | Enforcement<br>Cs and Enforce | nt Processing V<br>ment Actions 4 Dispositions Av<br>MENT ACTIONS | vaiting Review 4- Disposition | s Pending Closure | 수 Closed Enforcement Actions 다 Filings   |
| PNCs, EAS, and dispositions                                             | Welcol Entity                             | Reporting                                           | Align s          | ystem. This is your D                    | TYPE          | OR LRE                        | UNIQUE ID                                                         | STATUS                        | NCR               | ENTITY                                   |
| in the ERO.                                                             | and FERC Rep                              | porting Obligations. In                             | the Mitigation I | ment Processing se<br>Management section | PNC           | MRO                           | 2020-00279                                                        | Preliminary Screening         | NCR99999          | Test Entity of                           |
|                                                                         | into matori.                              |                                                     |                  |                                          | PNC           | MRO                           | 2020-00277<br>2020-00276 (Consolidation)                          | Preliminary Screening         | NCR99999          | Test Entity                              |
| $\sim$                                                                  | ITEMS AWAIT                               | TING MY REVIEW                                      |                  | _                                        | EA            | WECC                          | 2020-00275, 2020-00276<br>2020-00274 (Consolidation)              | CEA Processing                | NCR00082          | Plains End II, LLC 😹                     |
| <b>1</b> Click the dropdown arrow                                       | TYPE                                      | UNIQUE ID                                           | CEA              | NCR                                      | EA            | MBO                           | 2020-00273, 2020-00274                                            | CEA Processing                | NCR00082          | Taet Entity @                            |
|                                                                         | Settlement                                | 2019-00453                                          | RF               | NCR00168                                 | EA            | MRO                           | 2020-00272                                                        | CEA Processing                | NCE00000          | Tost Entity @                            |
| Select the Enforcement Processing                                       | Confirmed<br>Violation                    | 2019-00595                                          | WECC             | NCR00086                                 | PNC           | NPCC                          | 2020-00271                                                        | PNC Paview                    | NCR00126          | North Attleborough Electric Department a |
| 2 view                                                                  | Dismissal                                 | 2019-00694                                          | SERC             | NCR01166                                 | PNC           | NPCC                          | 2020-00270                                                        | PNC Review                    | NCR00126          | North Attleborough Electric Department 🖓 |
|                                                                         | Dismissal                                 | 2019-00616                                          | SERC             | NCR01166                                 | FA            | NPCC                          | 2020-00267 (Consolidation)                                        | Settlement Pending Close      | NCR00126          | North Attleborough Electric Department 🖓 |
|                                                                         | Dismissal                                 | 2019-00739                                          | WECC             | NCR00086                                 | FA            | WECC                          | 2020-00267, 2020-00268<br>2020-00265 (Consolidation)              | CEA Processing                | NCR00020          | Roise-Kuna Irrination District           |
| By default, you will land on                                            | Dismissal                                 | 2019-00704                                          | RF               | NCR00168                                 | FA            | WECC                          | 2020-00265, 2020-00265<br>2020-00263 (Consolidation)              | CEA Processing                | NCR00086          | Boise-Kuna Irrigation District 📽         |
| the PNCs and Enforcement                                                | Dismissal                                 | 2019-00699                                          | WECC             | NCR00086                                 | FA            | WECC                          | 2020-00263, 2020-00264                                            | CEA Processing                | NCR00086          | Boise-Kuna Irrigation District           |
| Actions tab (a) where you                                               | Dismissal                                 | 2019-00703                                          | WECC             | NCR00082                                 | FA            | WECC                          | 2020-00261                                                        | CEA Processing                | NCR00086          | Boise-Kuna Irrigation District           |
| Actions tub (u), where you                                              | Dismissal                                 | 2019-00696                                          | WECC             | NCR00082                                 | FA            | WECC                          | 2020-00260                                                        | CEA Processing                | NCR00086          | Boise-Kuna Irrigation District           |
| can view all PNCs and EAs in                                            | Dismissal                                 | 2019-00688                                          | NPCC             | NCR00124                                 | PNC           | MRO                           | 2020-00259                                                        | Preliminary Screening         | NCR99999          | Test Entity a                            |
| the ERO.                                                                | Dismissal                                 | 2019-00695                                          | SERC             | NCR01166                                 | EA            | WECC                          | 2020-00258                                                        | CEA Processing                | NCR00086          | Boise-Kuna Irrigation District 🔐         |
|                                                                         | Dismissal                                 | 2019-00683                                          | WECC             | NCR00086                                 | FA            | WECC                          | 2020-00257                                                        | CEA Processing                | NCR00086          | Boise-Kuna Irrigation District           |
|                                                                         |                                           | 2010_00671                                          | WECC             | NCR00086                                 | FA            | WECC                          | 2020-00256                                                        | CEA Processing                | NCR00086          | Boise-Kuna Irrigation District           |
|                                                                         | No.                                       |                                                     |                  |                                          | 14 4          | Page 1                        | of 25 M 2                                                         | search foodoning              |                   |                                          |

Approve/Reject

Accessing

Align

Align Data

Flow

Review the

Approve/Fail

Dispositions

Review

Review

Consolidated

FERC

Entity

Previous Page Next Page 📀

#### **Approving/Failing a Disposition**

R

Dispositions

Pending Closure

Review

Vitigations

Mitigations

Review

Extension

Approve/Fail

Dispositions

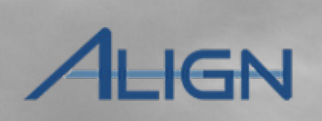

Next Page 🔿

Entity

Information

Dispositions awaiting your review will appear on the **Dispositions Awaiting Review** tab as well as on your **My Align** dashboard.

Align Data

Flow

Review the

Dashboard

Click on the **Dispositions** 3 Awaiting Review tab

Click on the Unique ID to open a disposition

Review the information on the disposition form

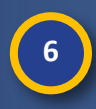

5

Accessing

Align

Click on the **Enforcement** Action IDs to review the EAs under this disposition

|                      |                    |                         |        |               |                  |            |                            | LITTE I       |                    |                                       |                   |
|----------------------|--------------------|-------------------------|--------|---------------|------------------|------------|----------------------------|---------------|--------------------|---------------------------------------|-------------------|
| <b>命</b> Enforc      | ement Processing 🗸 |                         |        |               |                  |            |                            |               |                    |                                       | Ali               |
| PNCs and E           | nforcement Actions | - Dispositions Awaiting | Review | -∕ Disposi    | itions Pending C | losure 4-  | Closed Enforcement Actions | -∕⊷ Filings   |                    |                                       |                   |
| DISPOSITIONS         | AWAITING REVIEW    |                         |        |               |                  |            |                            |               |                    | INSTRUCTIONS                          |                   |
| ТҮРЕ                 | UNIQUE ID          | 🔺 CEA                   |        |               |                  | 2020-0027  | 2   20-000303              |               |                    |                                       |                   |
| Compliance           | 2020-00272         | MRO                     |        |               |                  |            |                            |               |                    |                                       |                   |
| Confirmed Vio.       | 2020-00271         | MRO                     | 5      |               |                  | General In | formation                  |               |                    |                                       |                   |
| Settlement           | 2020-00223         | MRO                     |        | -             | Disposition ID   | 20-000303  |                            |               | Registration       | NCR999999 - Test Entity in MRO        |                   |
| Find, Fix, Track     | 2020-00161         | TXRE                    |        |               | Туре 🎯 *         | Compliance | Exception                  | •             | Case File ID 😡     | 12345                                 |                   |
| Settlement           | 2020-00146         | NPCC                    |        |               | CEA Action       | Submit     |                            |               | NERC NOC #         |                                       |                   |
| Compliance Exception | on 2020-00139      | MRO                     |        |               |                  |            |                            |               | NERC Review        |                                       | •                 |
| Find, Fix, Track     | 2020-00043         | WECC                    |        |               |                  |            |                            |               |                    | · · · · · · · · · · · · · · · · · · · |                   |
|                      |                    |                         |        |               |                  | Related EA | s                          |               |                    |                                       |                   |
| I  ▲ Page            | 1 of 1 🕨 🔰         | 0                       |        | _             |                  |            |                            |               |                    |                                       |                   |
| RELATED ENFO         | RCEMENT ACTIONS    |                         |        |               | ORIGINAL FINDING |            | ENFORCEMENT ACTION ID      | APPLICABLE F  | EQUIREMENT REGISTR | CATION REGION - JUH                   | ISDICTION(S) IN W |
| TYPE                 | UNIQUE ID          | CEA                     | S      |               | 2020-00272       | 6          | 2020-00272                 | CIP-003-7 R1. |                    | MRO-US                                |                   |
| Self-Report          | 2020-00223         | MRO                     | 53     |               | 2020-00178       |            | EA2020021800006            | CIP-004-6 R1. |                    | MRO-US                                |                   |
| Self-Report          | 2020-00223         | MRO                     |        |               |                  |            |                            |               |                    |                                       |                   |
| Self-Report          | 2020-00223         | MRO                     |        |               |                  | Related No | otifications               |               |                    |                                       |                   |
| Self-Report          | 2020-00223         | MRO                     |        |               |                  |            |                            |               |                    |                                       |                   |
| Self-Report          | 2020-00222         | NPCC                    | TYP    | ΡE            |                  | NAME       |                            | SENT          |                    | RESPONSE DUE                          |                   |
| Self-Report          | 2020-00114         | MRO                     | Con    | npliance Exce | aption Letter    | 20-000     | 0366                       | 03/24         | 2020               |                                       |                   |
| Self-Report          | 2020-00216         | NPCC                    |        |               |                  |            |                            |               |                    |                                       |                   |
|                      |                    |                         |        |               |                  |            |                            |               |                    |                                       |                   |

Mitigaiton RFIs

Approve/Reject

Mitigation

Consolidated

Mitigations

FERC

Reporting

• Previous Page

Filings

### **Approving/Failing a Disposition**

7

Dispositions Pending Closure

Dispositions

eaion - Jurisdiction(s) in

which the Potential Non-Compliance occurred

Approve/Fail

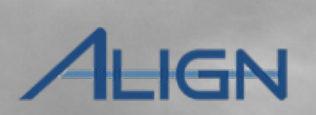

Next Page 主

Entity

Information

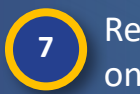

Accessing

Align

Review the information on the EA form

Align Data

Flow

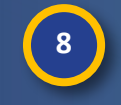

9

10

Click the PNC IDs to review the PNCs related to this EA

Review the

Dashboard

Click the Close button when you have completed your review of the PNC

Click the Save or Close button when you have completed your review of the EA

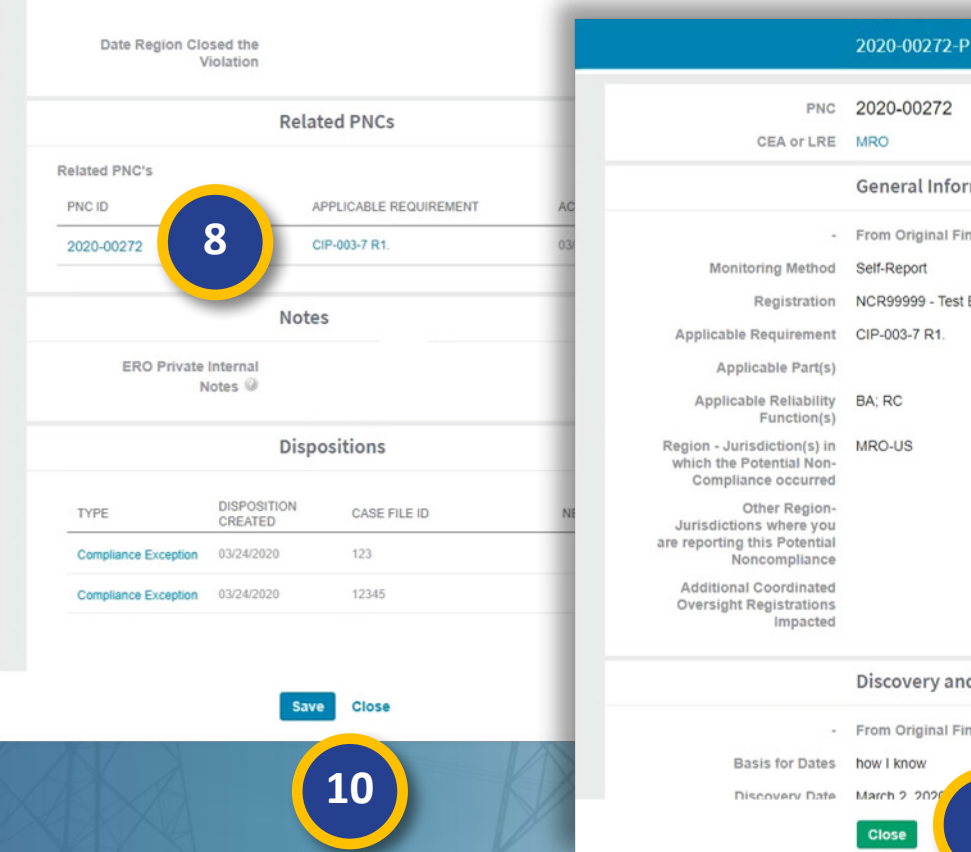

Review

**Mitigations** 

Mitigations

2020-00272-E

MRO-US

Review

Extension

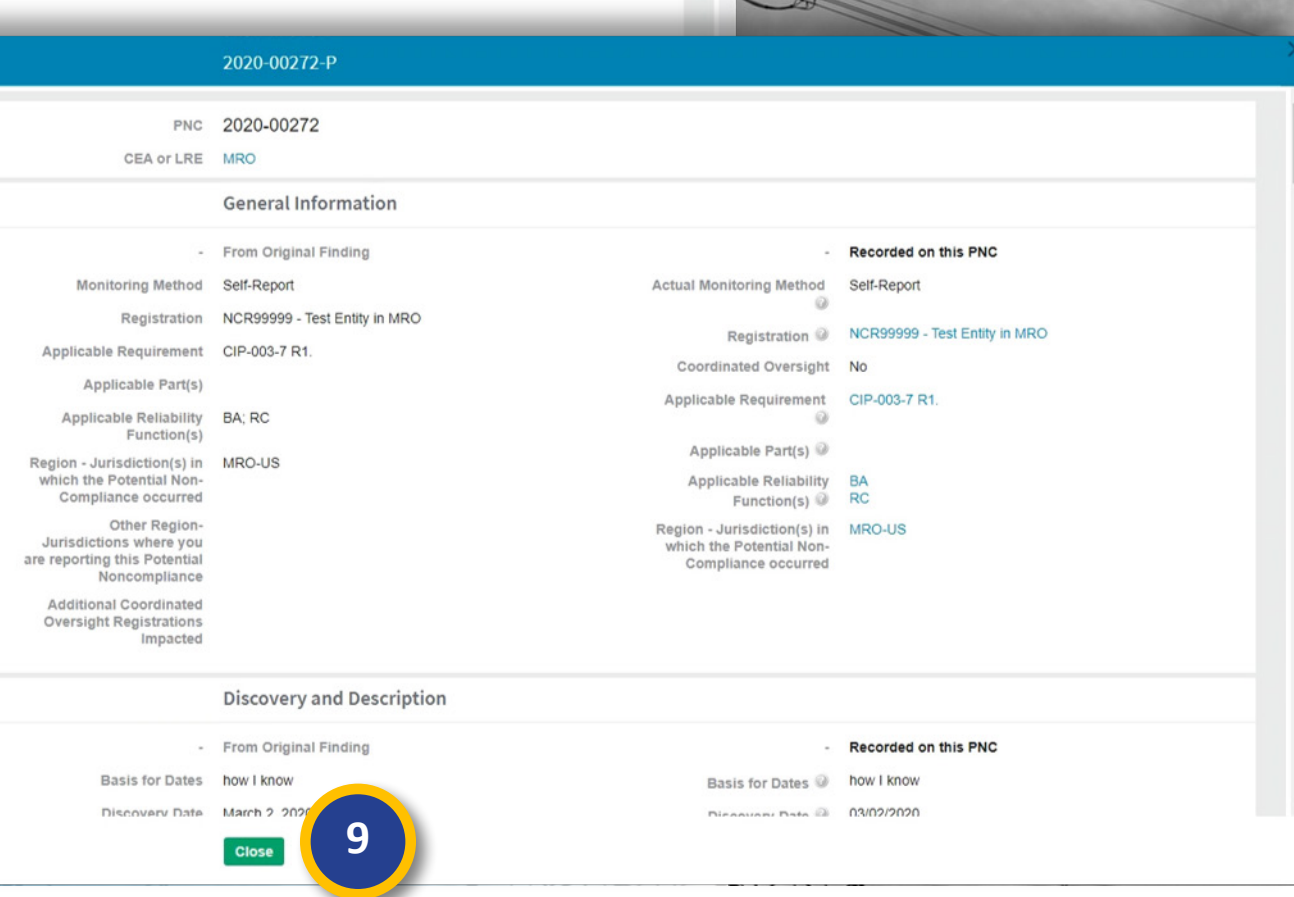

Previous Page

Consolidated

Mitigations

Mitigaiton RFIs

FERC

Reporting

Filings

Approve/Reject

Mitigation

#### Mitigation Mitigations Reporting Information Align Mitigations **Approving/Failing a Disposition** AHGN 2020-00087 20-000125 11 Click on the notification link **Related Notifications** 2020-00087 NAME TYPE Open the attachment sent 12 11 Find Fix Track Letter Notification to the entity to review Find Fix Track Letter Notification ID 20-00087 Туре From MRO Editor 1 Respondent Comments Click the Close button to 13 June 29, 2020 No Response Sent Date Response return to the Disposition Contestation Comments 12 Attachments 🖶 Test.docx Response Attachments I Page 1 of 1 M C . Acknowledged Date Response Due Date June 30, 2020 ERO Private Internal Notes Settlement Information Attachments MRO|NCR9999999|F2020-00087--N20-000087 SEL Reference OBLIGATION ID 3 **Related EAs and PNCS** TYPE REQ UNIQUE ID METHOD **Region Drafts for CE, FFT, SNOI** Ð EA 2020-00087 Self-Report CIP-004-6 R2 **Draft Filing Attachments** Attach file PNC CIP-004-6 R2 2020-00087 Self-Report PNC 2020-00141 Self-Report CIP-004-6 R3. 20-000125 EORM: NERCViewer Save and Action Save Close 13 Save Previous Page Next Page 📀

Review

Extension

Review

Approve/Reject

Review the

Dashboard

Approve/Fail

Dispositions

Dispositions

Pending Closure

Mitigations

Align Data

Flow

Accessing

Consolidated

Mitigaiton RFIs

FERC

Filings

Entity

### **Approving/Failing a Disposition**

Dispositions

Pending Closure

Review

Mitigatio<u>ns</u>

Mitigations

Review

Extension

Approve/Fail

Dispositions

On the disposition form, scroll down to the **Settlement Information** section. In general, this section is reserved for Settlement or NOCV dispositions, but in some cases, CEAs might use this section for CEs or FFTs as well.

Review the

Dashboard

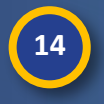

Accessing

Align

Align Data

Flow

Click the **Obligation ID** for each obligations

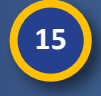

Review the obligation details

Click the Close button

16

#### 2020-00271 | 20-000304 2020-00271 | 20-000304 Obligation 20-000053-S **Related Notifications** 15 Obligation Type 🕖 Penalty NAME Obligation Details @ Notice of Confirmed Violation 20-000367 Due date 🔍 04/30/2020 Completion Date @ Completion Verified By @ **Completion Verified Date** 0 Attachments |∢ ∢ Page 1 of 1 > > Of 1 Settlement Information OBLIGATION ID **OBLIGATION TYPE** 20-000053-S Penalty 14 20-000054-S Non-monetary sanctions Region Drafts for CE, FFT, SNOP, or NO **Draft Filing Attachments** Attach file 20-000304 FORM: NERCViewe 16 Save and Action Save Close Close

Consolidated

Mitigations

Mitigaiton RFIs

FERC

Reporting

Filings

Entity

Information

HGN

Approve/Reject

Mitigation

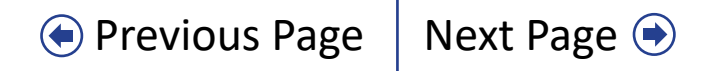

#### **Approving/Failing a Disposition: Settlements**

Mitigations

Review

Vitigations

Review

Extension

In the case of a Settlement disposition, you will see a few additional fields in the **Settlement Information** section for your review.

Align Data

Flow

Review the

Dashboard

Approve/Fail

Dispositions

Dispositions Pending Closure

You also have access to a Settlement Status field that you can use to communicate with your CEAs.

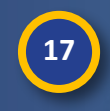

19

Accessing

Align

Click the **Settlement Status** dropdown arrow

Select a status that you want to communicate to the CEA

Click the **Save** button to update the disposition

| PNCs and Enforcemer | nt Actions |                            | 2020-00223   20-000305      |                                      |                                    |
|---------------------|------------|----------------------------|-----------------------------|--------------------------------------|------------------------------------|
| SPOSITIONS AWAITIN  | G REVIEW   |                            | Related Notifications       |                                      |                                    |
| PE                  | UNIQUE ID  | TYPE                       | NAME                        | SENT                                 | RESPONSE DUE                       |
| npliance Exception  | 2020-00272 | Final Settlement Agreement | 20-000368                   | 03/24/2020                           |                                    |
| firmed Violation    | 2020-00271 | Final Settlement Agreement | 20-000369                   | 03/24/2020                           |                                    |
| ttlement            | 2020-00223 | Final Settlement Agreement | 20-000370                   | 03/24/2020                           |                                    |
| d, Fix, Track       | 2020-00161 |                            |                             |                                      |                                    |
| ttlement            | 2020-00146 |                            |                             |                                      |                                    |
| mpliance Exception  | 2020-00139 | I ✓ Page 1 of 1            | 1 ▶ ₩ 8                     |                                      |                                    |
| d, Fix, Track       | 2020-00043 |                            |                             |                                      |                                    |
| Page 1              | NT ACTIONS | Settlement Status          | In Drafting                 | 17 Proposed settlemen<br>amount (USD | t                                  |
| PE UNIC             | DUE ID     | Settlement Requested On    | None                        | Final settlement amoun               | t l                                |
| f-Report 2020       | -00223     | Settlement Execution Date  | In Drafting                 | Settlement Agreemen                  | t Attach file                      |
|                     |            |                            | Settlement not Satisfied    | Attachment                           | S                                  |
|                     |            | 10                         | Settlement Relacted by NEDC |                                      | Settlement Agreement.docx 11.22 KB |
|                     |            | Sett. LO                   | Settlement Approved by NERC |                                      |                                    |
|                     |            | distory                    | Settlement Rejected by FERC |                                      |                                    |
|                     |            |                            | Settlement Approved         |                                      |                                    |
|                     |            |                            | Settlement Satisfied        |                                      |                                    |
|                     |            |                            |                             |                                      |                                    |
|                     |            |                            |                             |                                      |                                    |
|                     |            | OBLIGATION ID              | TYPE                        | OBLIGATION DETAILS                   | DUE DATE                           |

Approve/Reject

Mitigation

Consolidated

Mitigations

**Mitigaiton RFIs** 

FERC

Reporting

Filings

Entity

Information

**4HGN** 

Previous Page

#### **Approving/Failing a Disposition** HGN 2020-00272 | 20-000303 Once you have reviewed the information on the disposition form (including EAs and **General Information** PNCs), return to the top of the form to Disposition ID 20-000303 Registration NCR99999 - Test Entity in MRO Type @ \* Compliance Exception \* Case File ID 0 12345 either approve or fail the disposition. CEA Action Submit NERC NOC # 9 Ē Violation Closed Date 20 NERC Review @ Click the NERC Review dropdown -- None --20 J **Related EAs** Approved 21 Failed ORIGINAL FINDING ENFORCEMENT ACTION ID APPLICABLE REQUIREMENT TION REGION - JURISDICTION(S) IN W. 2020-00272 CIP-003-7 R1 MRO-US 2020-00272 P 21 Select Approved or Failed 2020-00178 EA2020021800006 CIP-004-6 R1 MRO-US **Related Notifications** 22 Click the Save and Action button TYPE NAME SENT RESPONSE DUE Compliance Exception Letter 20-000366 03/24/2020 Save and Action Save Close

Review

Extension

Review

**Mitigations** 

Mitigations

Approve/Reject

Mitigation

Mouse over for more information

Accessing

Align

Align Data

Flow

Review the

Dashboard

Approve/Fail

Dispositions

Dispositions

Pending Closure

Previous Page Next Page

Consolidated

Mitigations

Mitigaiton RFIs

FERC

Reporting

Filings

Entity

Information

#### **Dispositions Pending Closure/Closed EAs**

Mitigations

DIS TYPE

REL TYPE Review

**Mitigations** 

Review

Extension

Dispositions

Pending Closure

After you approve a disposition, it will move to the **Dispositions Pending Closure** tab (a). From here, you can open any record to review.

Review the

Dashboard

Approve/Fail

Dispositions

Accessing

Align

Align Data

Flow

Once the CEA closes a disposition, the EAs consolidated under that disposition will move to the Closed Enforcement Actions tab (b). You can open any of these for review, but they are not editable at this stage.

| ය Enf            | orcement Processing   | ~           | _                |                      |                |                          |                                       |                                                       |                            |                |
|------------------|-----------------------|-------------|------------------|----------------------|----------------|--------------------------|---------------------------------------|-------------------------------------------------------|----------------------------|----------------|
| PNCs an          | d Enforcement Actions | 4 Dispositi | ons Awaiting     | -∕- Dispositions Pen | ding Closure   | - Closed Enforcement Act | ions 4 Filings                        |                                                       |                            |                |
| DISPOSITIO       | NS PENDING CLOSURE    |             |                  |                      |                |                          |                                       |                                                       |                            | Same -         |
| TYPE             | UNIQUE ID             | CEA         | NCR              | ENTITY NAME          |                |                          | CASE FILE ID                          | NERC NOC #                                            | FILING ID                  | FILING<br>TYPE |
| Find, Fix, Track | 2020-00006            | WECC        | 🔶 Enfo           | rcoment Processing   | ~              |                          |                                       |                                                       |                            |                |
| Compliance Exc   | eption 2020-00126     | RF          |                  | reement Processing   |                |                          |                                       |                                                       |                            |                |
| Compliance Exc   | eption 2020-00125     | RF          | PNCs and         | Enforcement Actions  | -∕- Dispositio | ns Awaiting Review       | <ul> <li>Dispositions Pend</li> </ul> | ing ( D A (                                           | Closed Enforcement Actions | -슈- Filings    |
| Compliance Exc   | eption 2020-00121     | RF          | CLOSED ENF       | ORCEMENT ACTIONS     |                | NOD#                     | CNT                                   | TV NAME                                               |                            |                |
| Compliance Exc   | eption 2020-00107     | MRO         | DISPOSITION      |                      | UNIQUE ID      | NCR#                     | Alliar                                | I Y NAME                                              |                            |                |
| Compliance Exc   | eption 2020-00174     | NPCC        | Compliance Excer | otion                | 2020-00026     | NCR00961                 | CO C                                  | Broup No. 5 - Alliant 🚉                               |                            |                |
| Find, Fix, Track | 2020-00122            | RF          | Compliance Excep | otion                | 2020-00027     | NCR00961                 | CO C                                  | Broup No. 5 - Alliant 🧟                               |                            |                |
|                  |                       |             | Dismissal        |                      | 2020-00042     | NCR00961                 | Alliar<br>CO 0                        | at Energy - East<br>Broup No. 5 - Alliant 🧟           |                            |                |
| I4 ◀ Pa          | age 1 of 1 🕨          | ыю          | Dismissal        |                      | 2020-00044     | NCR00961                 | Alliar<br>CO 0                        | nt Energy - East<br>Group No. 5 - Alliant 🚉           |                            |                |
| RELATED PE       | ENALTIES AND SANCTIO  | SNC         | Dismissal        |                      | 2020-00081     | NCR00961                 | Alliar<br>CO 0                        | nt Energy - East<br>Broup No. 5 - Alliant 💸           |                            |                |
| Desette          |                       |             | Dismissal        |                      | 2020-00102     | NCR00961                 | Alliar<br>CO 0                        | nt Energy - East<br>Group No. 5 - Alliant 🗟           |                            |                |
| Ne Beneth        |                       |             | Dismissal        |                      | 2020-00353     | NCR00961                 | Alliar                                | nt Energy - East<br>Broup No. 5 - Alliant R           |                            |                |
| Non-monotony or  | anctions              |             | Compliance Excep | otion                | 2020-00009     | NCR00086                 | Boise                                 | e-Kuna Irrigation District                            | k.                         |                |
| Non-monetary se  |                       |             | Dismissal        |                      | 2020-00154     | NCR04015                 | Braz                                  | os Electric Power Co Op, I<br>Broup No. 10 - Brazos 🔐 | nc.                        |                |
|                  |                       |             | Find, Fix, Track |                      | 2020-00028     | NCR00124                 | Ipswi                                 | ch Municipal Light Depart                             | ment 🌊                     |                |
|                  |                       |             | Dismissal        |                      | 2020-00112     | NCR00130                 | Nept                                  | une Regional Transmissio                              | n System, LLC 🌊            |                |
|                  |                       |             | Settlement       |                      | 2020-00066     | NCR00126                 | North                                 | Attleborough Electric Dep                             | partment 武                 |                |
| I Pa             |                       | на          | Compliance Excep | otion                | 2020-00074     | NCR00126                 | North                                 | Attleborough Electric Dep                             | partment 🧟                 |                |
|                  | A A                   |             | Dismissal        |                      | 2020-00086     | NCR00126                 | North                                 | Attleborough Electric Dep                             | partment 🧟                 |                |
|                  |                       |             | Compliance Excep | otion                | 2020-00092     | NCR00126                 | North                                 | Attleborough Electric Dep                             | partment 🜊                 |                |
|                  | K                     | X           | Compliance Excer | ation                | 2020-00002     | NCR00126                 | North                                 | Attlehorough Electric Der                             | artment .                  |                |

Consolidated

Mitigations

**Mitigaiton RFIs** 

FERC

Reporting

Approve/Reject

Mitigation

Next Page 🔿 Previous Page

Entity

Information

Filings

### Mitigations

Align Data

Flow

Accessing

Align

The Mitigation Management view shows:

Review the

Dashboard

Approve/Fail

Dispositions

Dispositions Pending Closure

#### a) Mitigations Awaiting Review

This tab shows all Mitigation Plans that you need to approve or fail.

#### b) Active Mitigations

You can review Active mitigations for information, but there is no action for you to take during this stage.

#### c) Completed Mitigations

Completed mitigation are stored here for your review but are uneditbale.

#### d) Consolidations Go <u>here</u> for a description.

#### e) All Mitigations

Use this tab to search for mitigations in any stage of the mitigation life cycle.

|                            |                    |                    |                       |                    |                        |                       | A A A A A A A A A A A A A A A A A A A  |              |                                          |
|----------------------------|--------------------|--------------------|-----------------------|--------------------|------------------------|-----------------------|----------------------------------------|--------------|------------------------------------------|
|                            | С мі               | itigation Manage   | ement 🗸               |                    | <u>ش</u>               | Mitigation M          | anagement 🗸                            |              | and the second second                    |
|                            | a 🖉 🖉 Mitigatio    | ons Awating Review | Active Mitigatio      | ns 😂 Completed     | d Mitigation           | Mitigations Awating   | <b>b</b> S Active Mitigations          | Completed N  | litigations                              |
|                            | MITIGATIN          | G ACTIVITIES AN    | D MITIGATION PLANS    | WAITING NERC RE    | VIEW ACTI              | VE MITIGATIONS        | -                                      |              |                                          |
|                            | TYPE               | UNIQUE             | ID REGION<br>OR LRE   | NCR#               | E TYPE                 |                       | UNIQUE ID REGION<br>OR LRE             | NCR# EN      | TITY NAME                                |
| <b>企</b> Mitigation M      | lanagement 🗸       | 2020.00            |                       | NODAME             | <u>ش</u>               | Mitigation Ma         | anagement 🗸                            |              |                                          |
| Search Mitigations Awating | Review 😂 Activ     | ve Mi              | Completed Mitigation: | S S Consolidation  | ons ≨ 😂 M              | litigations Awating F | Review 😂 Active Mitigations            | Scompleted M | it 🖌 🗟 Consolidations 🛛 😂 All Mitigat    |
| COMPLETED MITIGAT          | TING ACTIVITIES AN | ID MITIGATION P    | LANS                  |                    | CONS                   | SOLIDATED MITIC       | GATING ACTIVITIES AND MITIGAT          | ION PLANS    | -                                        |
| TYPE                       | UNIQUE ID          | REGION N           | CR# ENTITY !          | IAME               | TYPE                   | U                     | NIQUE ID REGION<br>OR LRE              | NCR          | ENTITY NAME                              |
| Mitigating Activities      | 2020-00129         |                    |                       | ~                  | 40                     |                       |                                        |              | Alliant Energy - East 💸                  |
| Miliastica Disp            | 2020 00005         | UU MIT             | gation management     | Č                  |                        |                       |                                        | -1           | Alliant Energy - East 💸                  |
| Miligation Plan            | 2020-00060         | Se Mitigation      | ns Awating Review     | Active Mitigations | Second Completed Mitig | ations 😂 Co           | nsol e 🔍 🏵 All Mitigations             |              | North Attleborough Electric Department 🧟 |
| Mitigation Plan            | 2020-00127         | MITIGATING         | ACTIVITIES AND MITIG  | ATION PLANS        |                        |                       |                                        |              | Alliant Energy - East ঐ                  |
| Mitigating Activities      | 2020-00106         | OR LRE             | TYPE                  | UNIQUE ID          | ▲ STATUS               | NCR#                  | ENTITY NAME                            | 99           | Second Game Day Friday Entity 💸          |
| Mitigating Activities      | 2020-00143         | RF                 | Mitigating Activities | 2020-00146         | CEA Processing         | NCR00168              | Lakewood Cogeneration, LP 💸            |              | North Attleborough Electric Department   |
| Mitigation Plan            | 2020-00144         | MRO                | Mitigation Plan       | 2020-00144         | Complete               | NCR9999999            | Second Game Day Friday Entity 💐        |              | Alliant Enormy . East @                  |
| Mitigating Activities      | 2020-00123         | MRO                | Mitigating Activities | 2020-00143         | Complete               | NCR9999999            | Second Game Day Friday Entity 💐        |              | Alliant Energy - East 🐝                  |
| I Page 1                   | of 1 🕨 🕨           | NPCC               | Mitigation Plan       | 2020-00142         | Verification           | NCR00130              | Neptune Regional Transmission System   | , LLC 🗟      | Alliant Energy - East 🧟                  |
| FORM PORTLET               | _                  | MRO                | Mitigating Activities | 2020-00141         | Complete               | NCR99999999           | Second Game Day Friday Entity 💸        |              | North Attleborough Electric Department 💐 |
| XXX                        | 10 M               | NPCC               | Mitigating Activities | 2020-00140         | Verification           | NCR00126              | North Attleborough Electric Department | 99           | Second Game Day Friday Entity 💐          |
|                            |                    | RF                 | Mitigating Activities | 2020-00133         | CEA Processing         | TEST00200             | TEST Energy Corp. 🧟                    |              |                                          |
|                            |                    | NDOO               | 8 60                  |                    | O constata             | 10000400              | North Attabaroush Flostris Donortmost  | a            |                                          |
|                            |                    | I                  | age 1 of 4            | ИВ                 |                        |                       |                                        |              | ž                                        |
|                            |                    | FORM PORT          | LET                   |                    |                        |                       |                                        |              |                                          |
| KHY N                      |                    | K                  | XX                    | X                  |                        | V                     |                                        | XN           | A                                        |

**Mitigaiton RFIs** 

Consolidated

Mitigations

FERC

Reporting

Filings

Entity

Information

ALIGN

Approve/Reject

Mitigation

Review

Mitigations

Mitigations

Review

Extension

#### **Mitigations: Review**

Review the

Dashboard

Approve/Fail

Dispositions

Dispositions Pending Closure

To review new Mitigation Plans from the **Mitigation Awaiting Review** tab:

Align Data

Flow

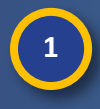

Accessing

Align

Click on the Unique ID of the Mitigation Plan that you need to review

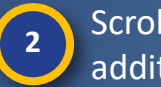

Scroll down to review additional sections

| MITRAINIGACIVITIES AND MITCANTON IT         TYFE       UNQUE ID         Mitgation Plan       2029-00054         Mitgation Plan       2029-00054         Mitgation Plan       2029-00054         Mitgation Plan       2029-00054         Mitgation Plan       Calculate Plan Contact         Note       NCR0999999 - Second Game Day Friday Entity in MRO         Mitgation Plan       Calculate Plan Contact         Note       NCR0999999 - Second Game Day Friday Entity in MRO         Mitgation Plan       NCR0999999 - Second Game Day Friday Entity in MRO         Mitgation Plan       NCR0999999 - Second Game Day Friday Entity in MRO         Applicable Registration       NCR0999999 - Second Game Day Friday Entity in MRO         Applicable Registration       NCR0999999 - Second Game Day Friday Entity in MRO         Applicable Registration       NCR0999999 - Second Game Day Friday Entity in MRO         Mitgation Plan       2029-00054         Applicable Registration       NCR0999999 - Second Game Day Friday Entity in MRO         Mitgation Plan       2029-00054         Mitgation Plan       CitP-044 R2.         Applicable Registration       NCR090991         Applicable Registration       October 4. 2020         Expected Completion Date       October 4. 2020                                                                                                    | Mitigations Awating Review                                                                                                    | Active                                                                                                    | 2020-00087                                                                                                    |                      |                                                                                                    |               |     |     |   |
|----------------------------------------------------------------------------------------------------|----------------------------------------------------------------------------------------------------|----------------------------------------------------------------------------------------------------|----------------------------------------------------------------------------------------------------|----------------------|----------------------------------------------------------------------------------------------------|---------------|-----|-----|---|
| Image I of I I Image I of I Image I of I Image Image Im | MITIGATING ACTIVITIES AND MITIG<br>TYPE UNIQUE ID<br>Mitigation Plan 2020-00117<br>Mitigation Plan 2020-00094<br>Mitigation Plan 2020-00083<br>Mitigation Plan 2020-00064 | ATION P<br>Type<br>Registration<br>Mitigation Plan Contact<br>Mitigation Status<br>Applicable Requirement<br>Applicable Part(s)        | General Information<br>Mitigation Plan<br>NCR9999999 - Second Game Day Friday Entity I<br>NCR99999999 Editor 1 ×<br>NERC Processing<br>CIP-004-6 R2.<br>CIP-004-6 R2. Part 2.; CIP-004-6 R2. Part 1.; CIP<br>R2. Part 3. | Related PNC<br>I MRO | 2020-00087<br>Last Workflow Comments<br>Applicable Reliability<br>Function(s)<br>Region-Jurisdiction(s) in<br>which the Potential | RC<br>MRO-US  | CEA | MRO | • |
| Region Review Due Date     Suite 21, 2020       Revised Region Due Date     Revised NERC Due Date       Region Revision     NERC Revision       Explanation     NERC Revision       Region Acceptance Date     May 21, 2020                                                                                                    | FORM PORTLET                                                                                                    | Expected Completion Date<br>Entity Completion Date<br>Actual Completion Date                                                           | Dates and Reviews<br>October 4, 2020                                                                                                    |                      | Noncompliance occurred                                                                                                    | luna 01 2020  |     |     |   |
|                                                                                                    |                                                                                                    | Region Review Due Date<br>Revised Region Due Date<br>Region Revision<br>Explanation<br>Region Acceptance Date<br>Region Review Results | May 21, 2020<br>Accept                                                                                                    |                      | NERC Revised NERC Due Date                                                                                                    | June 21, 2020 |     |     |   |

Approve/Reject

Mitigation

Review

Extension

Review

Mitigations

Mitigations

Consolidated

Mitigations

Mitigaiton RFIs

FERC

Reporting

Filings

Entity

Information

ALIGN

#### **Mitigations: Review**

Approve/Fail

Dispositions

Dispositions

Pending Closure

Review

**Mitigations** 

Mitigations

Review

Extension

Approve/Reject

Mitigation

Review the

Dashboard

Click on the Unique ID of each Mitigation Milestone to review

Click on the Extent of Condition, Root Cause, and Risk Analysis from Potential Non-Compliance Review section

**Review the Interim Risk Reduction** 

**NOTE:** Align does not programmatically require Registered Entities to enter an interim risk reduction statement on Mitigation Plans, so make sure that this field is not blank

6

Accessing

Align

3

5

Align Data

Flow

Type any comments you want to share with the Entity in the NERC Comments Shared with Entity field. Type any comments that you want to keep private in the ERO Private Internal Notes field

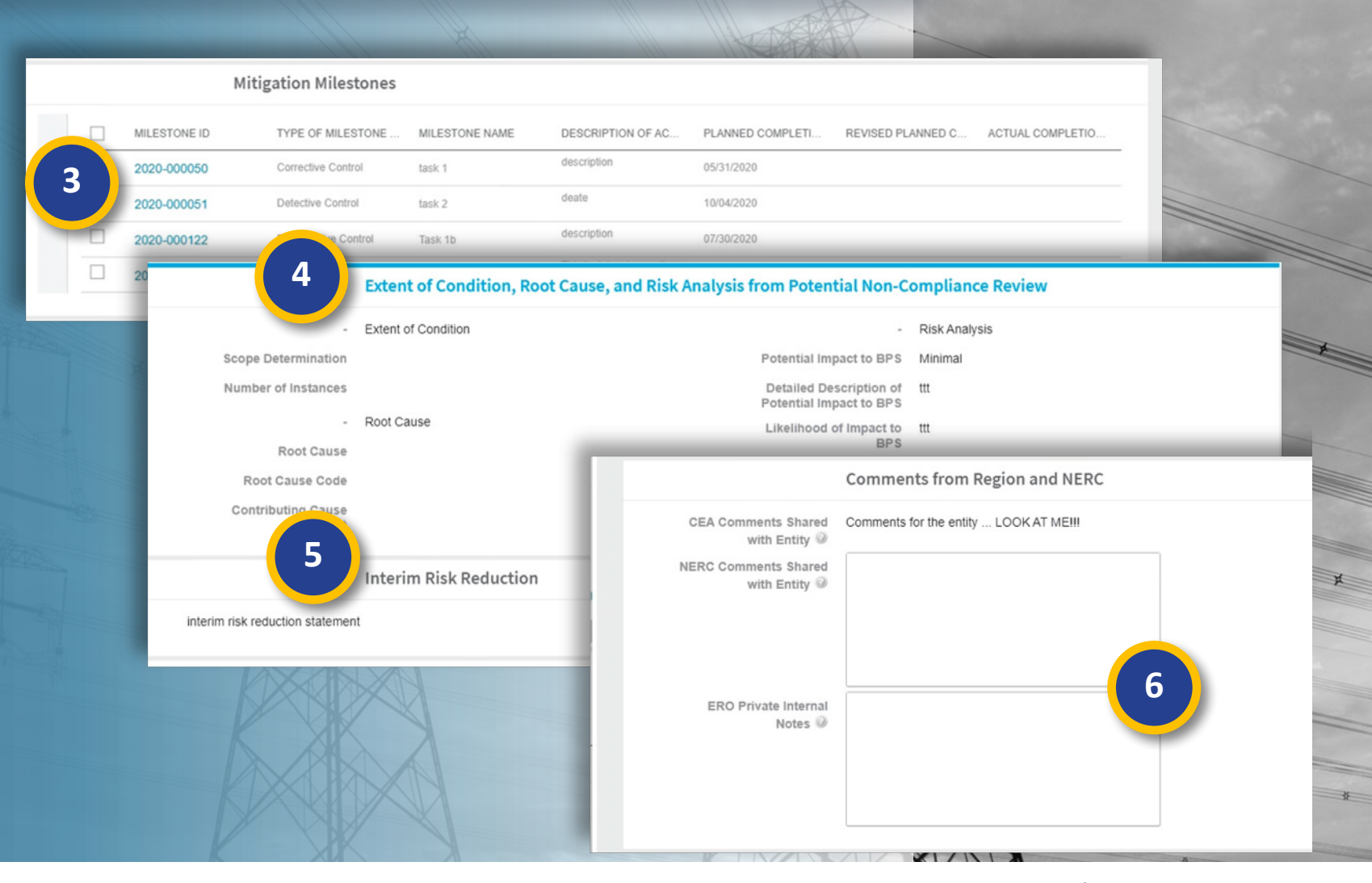

Consolidated

Mitigations

Mitigaiton RFIs

FERC

Reporting

Previous Page

Filings

Entity

Information

ALIGN

Next Page 🔿

#### **Mitigations: Review Extension**

Dispositions

Pending Closure

Approve/Fail

Dispositions

By default, Align will give you 30 days to review a Mitigation Plan. If you need more time:

Review the

Dashboard

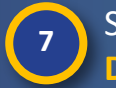

8

Accessing

Align

Align Data

Flow

Select a new due date in the **Revised NERC Due Date** field

Type any notes regarding the review extension in the NERC Revision Explanation button

Click the Save button

#### 2020-00087 Expected Completion Date October 4, 2020 Entity Completion Date Actual Completion Date Region Review Due Date June 21, 2020 NERC Review Due Date June 21, 2020 **Revised NERC Due Date** 07/21/2020 **Revised Region Due Date Region Revision** NERC Revision Paragraph R := Ξ 8 3 6 Explanation Explanation Region Acceptance Date May 21, 2020 reason for extension Region Review Results Accept **NERC Review Action FERC Reporting Information** FERC Mitigation Plan 05/28/2020 ١ MP Sent to FERC Notification Due Date Date MP Sent to FERC ÷ **Mitigation Milestones** × MILESTONE ID TYPE OF MILESTONE MILESTONE NAME DESCRIPTION OF AC. PLANNED COMPLETI. REVISED PLANNED C ... ACTUAL COMPLETIO. description 2020-000050 Corrective Control 05/31/2020 task 1 deate 2020-000051 **Detective Control** task 2 10/04/2020 description 2020-000122 Preventative Control Task 1b 07/30/2020 This task involves actions 2020-000129 07/28/2020 Corrective Control that take a long time to ... 31 Save Save and Action

Consolidated

Mitigations

**Mitigaiton RFIs** 

FERC

Reporting

Filings

Approve/Reject

Mitigation

Review

**Mitigations** 

Mitigations

Review

Extension

♦ Previous Page Next Page

Repor

Entity

Information

AHGN

#### **Mitigations: Approving or Rejecting**

Dispositions

Pending Closure

Mitigations

Once you have completed your review:

Review the

Dashboard

Approve/Fail

Dispositions

Align Data

Flow

Accessing

Align

10

Select Approve or Reject from the NERC Review Action dropdown

If you reject the Mitigation Plan review, be sure to contact the CEA prior to rejecting and make sure to document any issues in the comment boxes.

11 Click the Save and Action button

|     |                |                       | 2020-00087            |                |                   |              |                                           |
|-----|----------------|-----------------------|-----------------------|----------------|-------------------|--------------|-------------------------------------------|
|     |                |                       |                       |                | Noncompilar       | ice occurred |                                           |
|     |                |                       | Dates and Reviews     |                |                   |              |                                           |
| Exp | pected Comple  | tion Date             | October 4, 2020       |                |                   |              |                                           |
|     | Entity Comple  | tion Date             |                       |                |                   |              |                                           |
|     | Actual Comple  | tion Date             |                       |                |                   |              |                                           |
| R   | legion Review  | Due Date              | June 21, 2020         |                | NERC Revi         | iew Due Date | June 21, 2020                             |
| Re  | evised Region  | Due Date              |                       |                | Revised NEF       | RC Due Date  | <b></b>                                   |
|     | Region         | Revision<br>planation |                       |                | NE                | RC Revision  |                                           |
| R   | Region Accepta | ince Date             | May 21, 2020          |                |                   | Explanation  |                                           |
|     | Region Review  | v Results             | Accept                |                |                   |              |                                           |
|     |                |                       | FERC Reporting Inform | ation          | NERC Revi         | ew Action 🥪  | None<br>Approve                           |
|     | FERC Mitiga    | tion Plan             | 05/28/2020            |                | MP S              | Sent to FERC | Reject                                    |
|     | Notification   | Due Date              |                       |                | Date MP S         | Sent to FERC | <b> </b>                                  |
|     |                |                       | Mitigation Milestones |                |                   |              |                                           |
|     | MILES          | STONE ID              | TYPE OF MILESTONE     | MILESTONE NAME | DESCRIPTION OF AC | PLANNED COM  | MPLETI REVISED PLANNED C ACTUAL COMPLETIO |
| 53  | 2020           | -000050               | Corrective Control    | task 1         | description       | 05/31/2020   |                                           |
|     |                |                       | Detective Control     | tack 2         | deate             | 10/04/2020   |                                           |
|     |                | 11                    | Save and Action Save  | Close          |                   |              |                                           |
|     |                |                       | KY                    |                | MX                |              | XXV                                       |

Consolidated

Mitigations

**Mitigaiton RFIs** 

FERC

Reporting

Previous Page

Filings

Entity

Information

AHGN

Next Page 🔿

Approve/Reject

Mitigation

Review

Vitigations

Review

Extension

Mouse over for more information

## **Mitigations: RFIs**

Review the

Dashboard

Approve/Fail

Dispositions

Dispositions Pending Closure

Review

Mitigations

Mitigations

Review

Extension

If you need more information during your review, contact the CEA first to see if it can be addressed with them; *if not, you can issue an RFI to the* **Registered Entity:** 

Align Data

Flow

Accessing

Align

1

2

3

4

5

Click the + button to create a new mitigation RFI

Select a contact from the Requestor Contact dropdown

Enter any coments in the Requestor Comments field

Use the Attach File button to add any attachments

Select a Response Due Date

Click Update 6

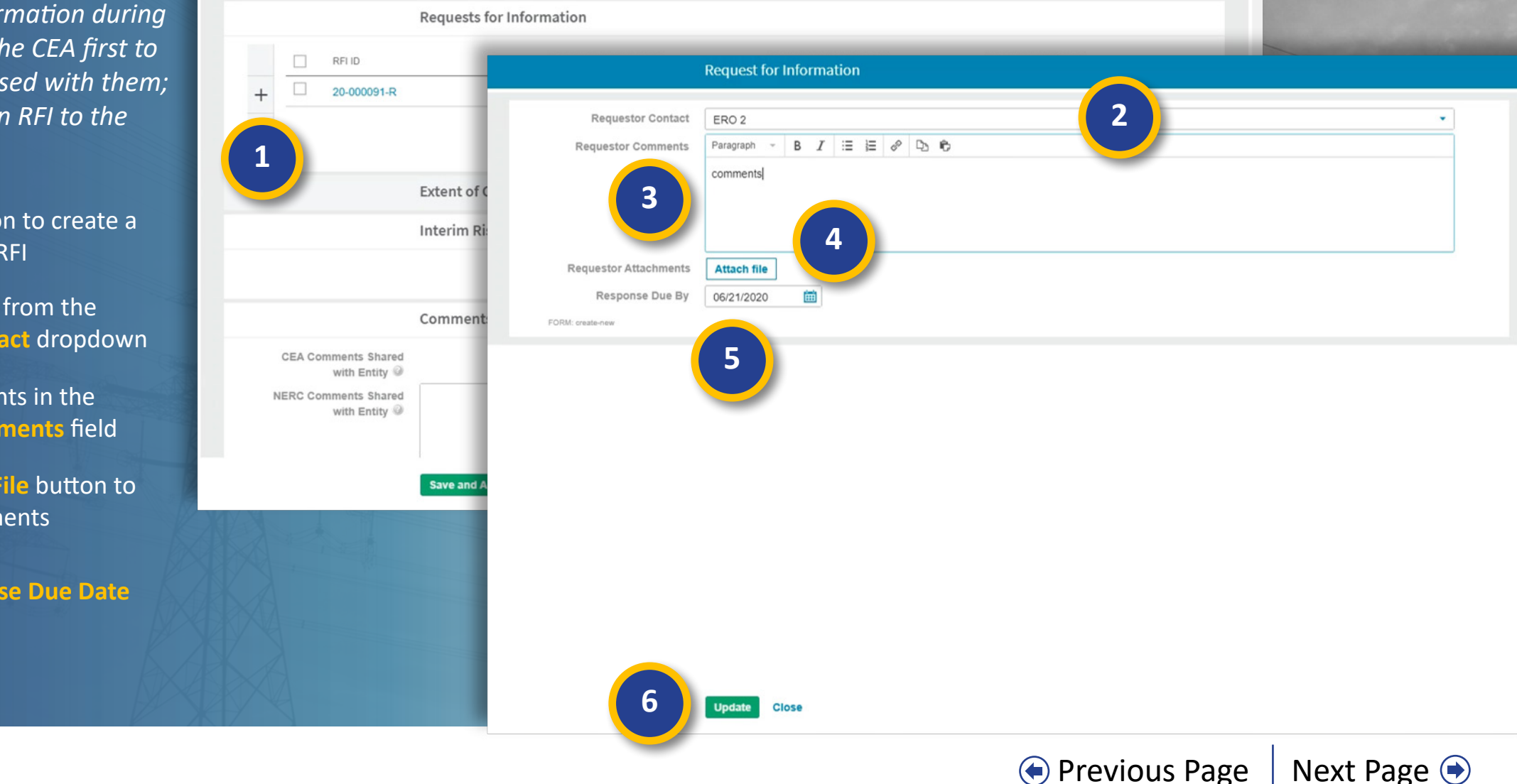

Approve/Reject

Mitigation

Consolidated

Mitigations

Mitigaiton RFIs

FERC

Reporting

Filings

Entity

Information

ALIGN

#### **Mitigations: RFIs**

Review the

Dashboard

Approve/Fail

Dispositions

Dispositions Pending Closure

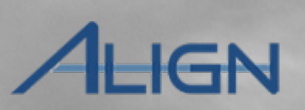

Next Page 主

Entity

Information

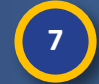

Align Data

Flow

Accessing

Align

It is critical at this point to hit the Save button. If you close without saving, Align will delete the RFI without sending it.

|                                       | Mi                                                       | tigation Milestones      |                |                     |                  |                   |                  |
|---------------------------------------|----------------------------------------------------------|--------------------------|----------------|---------------------|------------------|-------------------|------------------|
| MIL                                   | LESTONE ID                                               | TYPE OF MILESTONE        | MILESTONE NAME | DESCRIPTION OF AC   | PLANNED COMPLETI | REVISED PLANNED C | ACTUAL COMPLETIO |
| 5                                     |                                                          |                          |                | This table is empty |                  |                   |                  |
|                                       | Re                                                       | quests for Informatio    | on             |                     |                  |                   |                  |
| RF                                    | I ID                                                     | REQ                      | UESTOR CONTACT | RESPOND             | ENT CONTACT      | RESPONSE DUE B    | Y                |
| 20-                                   | -000091-R                                                | ERO                      | 2              | NCR99999            | 99 Editor 1      | 06/21/2020        |                  |
| 2                                     |                                                          | ERO                      | 2              |                     |                  | 06/21/2020        |                  |
|                                       | Int                                                      | terim Risk Reduction     |                |                     |                  |                   |                  |
|                                       | Co                                                       | mments from Regior       | n and NERC     |                     |                  |                   |                  |
| CEA Comme<br>wit<br>NERC Comme<br>wit | ents Shared<br>th Entity @<br>ents Shared<br>th Entity @ | 7<br>ave and Action Save | Close          |                     |                  |                   |                  |

Consolidated

Mitigations

FERC

Reporting

Previous Page

Filings

Approve/Reject Mitigation

Mitigaiton RFIs

Review

Extension

Review

Mitigations

Mitigations

## **Mitigations: RFIs**

Review the

Dashboard

Approve/Fail

Dispositions

Dispositions

Pending Closure

When you receive a response, open the mitigation RFI from the mitigation form. Then:

- Review Respondent Comments and any evidence in the evidence locker
- If the RFI is still incomplete, add any further comments into the **Requestor Comments** field
- If the RFI is still incomplete, add any additional attachments
- 11

8

9

10

Accessing

Align

Align Data

Flow

Select 'Incomplete' to send the RFI back to the Registered Entity for additional information or select 'Complete' (if the RFI response was acceptable) from the **Review Results** dropdown

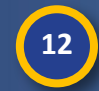

Click the Save and Action button (selecting 'Complete' and clicking the Save and Action button will remove this from the Dashboard)

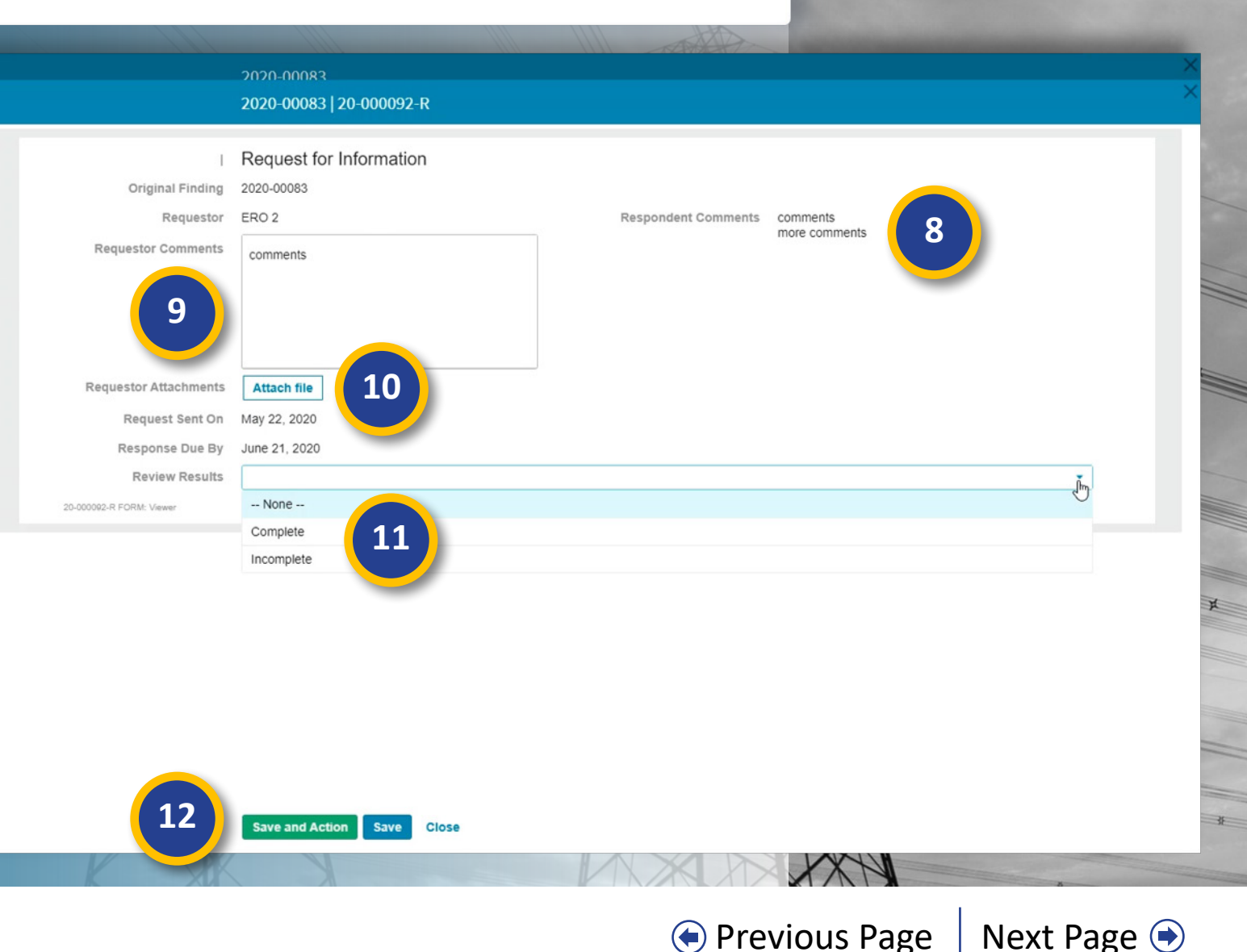

Consolidated

Mitigations

Mitigaiton RFIs

FERC

Reporting

Filings

Entity

Information

HGN

Approve/Reject

Mitigation

Review

Mitigations

Mitigations

Review

Extension

#### **Consolidated Mitigations**

Approve/Fail

Dispositions

Dispositions

Pending Closure

Review the

Dashboard

Accessing

Align

Align Data

Flow

Every new finding in Align generates an associated mitigation record for that finding (a). As a part of the PNCR, the CEA will decide whether to assign the PNC and its mitigation record to a new Enforcement action or consolidate the PNC with an existing EA that already has a mitigation associated with it (b). If the PNC is consolidated with an existing EA, the mitigation originally associated with that PNC is orphaned and moves to the Consolidates tab (c) and PNC that was consolidated is now associated with the mitigation recor associated with the existing EA (d).

Mitigations

Review

**Mitigations** 

Review

Extension

Approve/Reject

Mitigation

|         | a Mitigation            | b Mitigation                                     | d Mitigat                                                    | ion                                      |           |                                |     |
|---------|-------------------------|--------------------------------------------------|--------------------------------------------------------------|------------------------------------------|-----------|--------------------------------|-----|
| Finding | l Preliminary<br>Screen | PNC Revi                                         | ew   Enforce                                                 | ement   Disposition                      | Closed    | *                              |     |
|         |                         | Mitigation Management Mitigations Awating Review | Active Mitigations Completed Mitig TIES AND MITIGATION PLANS | C Se Consolidations All Mitigations      |           |                                |     |
|         |                         | TYPE UNIQUE ID                                   | REGION NCR<br>OR LRE                                         | ENTITY NAME                              | STANDARD  | REQ REGION AND<br>JURISDICTION | STA |
|         |                         | Mitigating Activities 2020-00037                 | MRO NCR00961                                                 | Alliant Energy - East 💸                  | BAL-001-2 | R1. MRO-US                     | Cor |
|         |                         | Mitigating Activities 2020-00041                 | MRO NCR00961                                                 | Alliant Energy - East 💸                  | BAL-001-2 | R1. MRO-US                     | Cor |
|         |                         | Mitigating Activities 2020-00068                 | NPCC NCR00126                                                | North Attleborough Electric Department 💐 | PRC-005-6 | R5. NPCC-US                    | Con |

Previous Page

Consolidated

Mitigations

**Mitigaiton RFIs** 

FERC

Reporting

Filings

Entity

Information

ALIGN

#### **Consolidated Mitigations**

Approve/Fail

Dispositions

Dispositions

Pending Closure

Mitigations in the **Consolidations** tab are closed and cannot be edited, but they are still available for

Review the

Dashboard

Click the Unique ID to review a mitigation

*To view the EA that this mitigation was consolidated under:* 

2 Navigate to the Enforcement Processing view and click the PNCs and Enforcement Actions tab

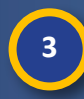

Accessing

Align

Align Data

Flow

Filter the Unique ID column by the ID of the consolidated mitigation; you will see that ID number listed underneath the EA (a)

Click on the **PNC ID** to review the original PNC

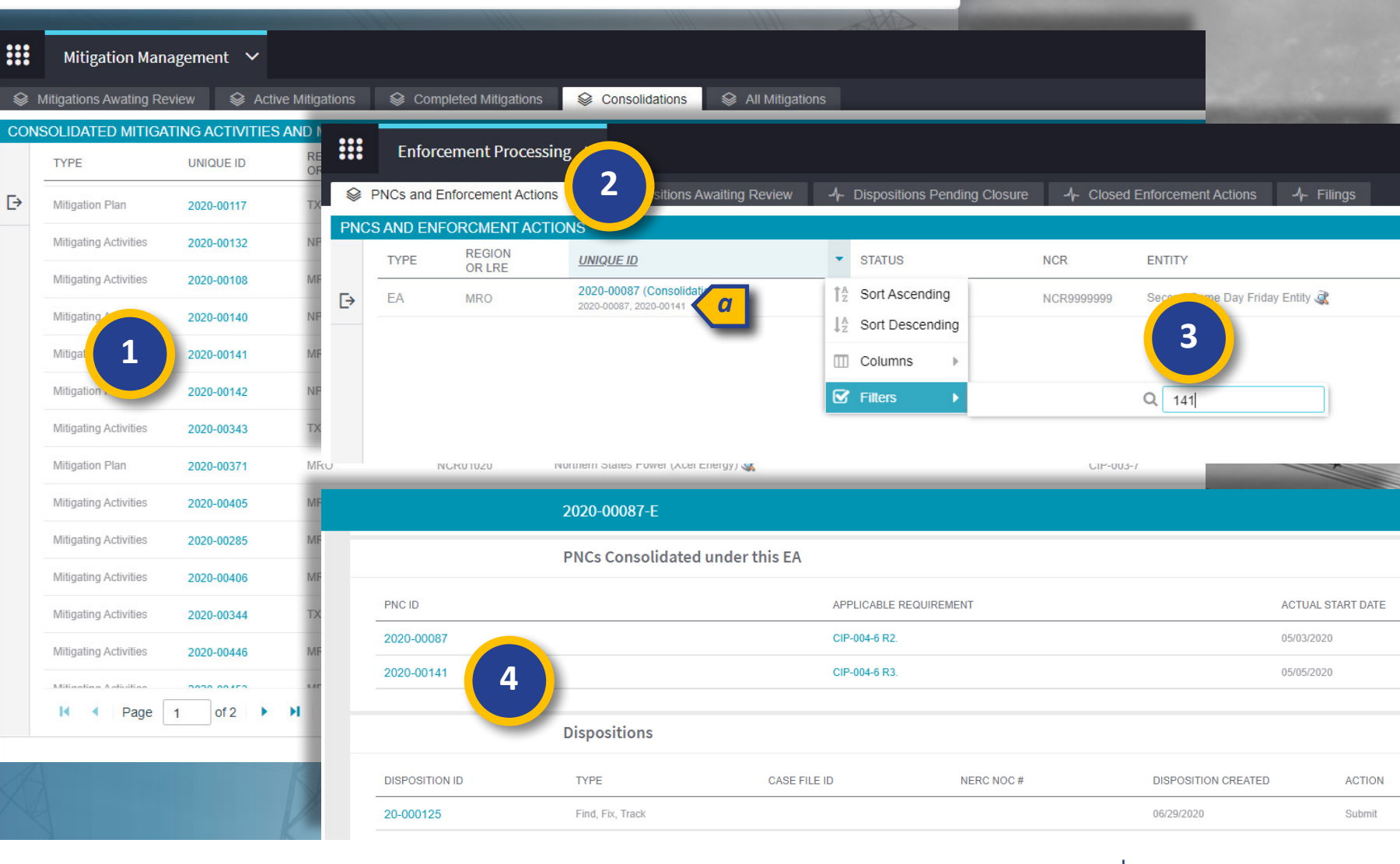

Consolidated

Mitigations

Mitigaiton RFIs

FERC

Reporting

Filings

Entity

Information

Approve/Reject

Mitigation

Review

Mitigations

Mitigations

Review

Extension

● Previous Page | Next Page ●

### **FERC Reporting**

Review the

Dashboard

Approve/Fail

Dispositions

Dispositions Pending Closure

Review

Mitigations

Mitigations

Review

Extension

Align Data

Flow

Accessing

Align

1

2

The FERC Reporting tab allows you to view the items that need to be reported to FERC. The actual sending of the reports will take place outside of Align. The items you will see here are Screening Passed, Dismissal, NAVAPS Issued, and Mit Plan Approved.

Click the dropdown arrow to change your view

Click on FERC Reporting

| ጨ №          | Iy Align               | ~ (                | 1               |                   |                                                          |  |
|--------------|------------------------|--------------------|-----------------|-------------------|----------------------------------------------------------|--|
| ⊞оМу         | Align                  |                    |                 |                   |                                                          |  |
| Ent          | forcement Processing   |                    | G FERC R        | eporting 🗸 🗸      |                                                          |  |
| Mit          | igation Management     |                    | -/- FERC Report | ing               |                                                          |  |
| FE           | RC Reporting           | 2                  | FERC REPORTI    | NG TASK LIST      |                                                          |  |
| Welcoi Ent   | tity Information       | gn sy:             | ST UNIQUE ID    | REPORTING TASK    | ENTITY NAME                                              |  |
| and FERC     | Reporting Obligations. | n the Mitigation N | la 2020-00124   | Screening Passed  | TEST00200 - TEST00200-RF                                 |  |
| information. | 1                      |                    | 2020-00125      | Screening Passed  | TEST00200 - TEST00200-RF                                 |  |
|              |                        |                    | 2020-00105      | Screening Passed  | TEST00200 - TEST00200-RF                                 |  |
| ITEMS AW     | AITING MY REVIEW       |                    | 2020-00120      | Screening Passed  | TEST00200 - TEST00200-RF                                 |  |
| TYPE         | UNIQUE ID              | CEA                | 2020-00121      | Screening Passed  | TEST00200 - TEST00200-RF                                 |  |
|              |                        | 1100               | 2020-00122      | Screening Passed  | TEST00200 - TEST00200-RF                                 |  |
| screening    | 2020-00280             | MRO                | 2020-00126      | Screening Passed  | TEST00200 - TEST00200-RF                                 |  |
| Screening    | 2020-00279             | MRO                | 2020-00123      | Screening Passed  | TEST00200 - TEST00200-RF                                 |  |
| creening     | 2020-00272             | MRO                | 2020-00213      | Screening Passed  | NCR01145 - Southwestern Public Service Co. (Xcel Energy) |  |
| Screenina    | 2020-00271             | MRO                | 2020-00088      | Screening Passed  | NCR99999999 - Second Game Day Friday Entity              |  |
| Confirmed    | 2020 00271             |                    | 2020-00108      | Screening Passed  | NCR99999999 - Second Game Day Friday Entity              |  |
| /iolation    | 2020-00271             | MRO                | 2020-00141      | Screening Passed  | NCR99999999 - Second Game Day Friday Entity              |  |
| Screening    | 2020-00178             | MRO                | 2020-00144      | Mit Plan Approved | NCR99999999 - Second Game Day Friday Entity              |  |
| Screening    | 2020-00177             | MRO                | 2020-00087      | Mit Plan Approved | NCR99999999 - Second Game Day Friday Entity              |  |
|              |                        |                    | 2020-00107      | Screening Passed  | NCR99999999 - Second Game Day Friday Entity              |  |
|              |                        |                    | 2020-00087      | Screening Passed  | NCR99999999 - Second Game Day Friday Entity              |  |

Consolidated

Mitigations

FERC

Reporting

Filings

Approve/Reject

Mitigation

Mitigaiton RFIs

ALIGN

## **FERC Reporting**

Review the

Dashboard

Approve/Fail

Dispositions

Dispositions

Pending Closure

Review

Mitigations

Mitigations

Review

Extension

Align Data

Flow

Like all tables in Align, the FERC Reporting Task List can be sorted and filtered to help you find the item you are looking for.

Bover over the title of any column and click the dropdown arrow

Select an option to Sort or Filter

5 If you

If you select **Filter**, enter in the task you want to filter by

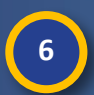

4

Accessing

Align

Click the Unique ID of the item that needs to be reported to FERC

| FERC Reportin       | g V                | $\frown$                                                     |                                            |              |           |            |
|---------------------|--------------------|--------------------------------------------------------------|--------------------------------------------|--------------|-----------|------------|
| - √- FERC Reporting |                    | 3                                                            |                                            |              |           |            |
| FERC REPORTING TASK | K LIST             |                                                              |                                            |              |           |            |
| UNIQUE ID           | REPORTING TASK     | ENTITY NAME                                                  |                                            | STANDARD     | REQ       | DUE DATE   |
| 2020-00003          | Screening Passed   | $\uparrow^{A}_{Z}$ Sort Ascending in a Irrigation D          | istrict                                    | CIP-002-5.1a | R1.       | 04/07/2020 |
| 2020-00006          | Screening Pay      | ↓ <sup>A</sup> <sub>Z</sub> Sort Descending ina Irrigation D | istrict                                    | CIP-003-7    | R1.       | 04/07/2020 |
| 2020-00004          | Screening Pa       | Columns Irrigation D                                         | istrict                                    | EOP-004-4    | R1.       | 04/08/2020 |
| 2020-00005          | Screening Passed   | Filters                                                      |                                            | FAC-003-4    | R2.       | 04/08/2020 |
| 2020-00009          | Screening Passed   | NCR00086 - Boise-Kuna Irrigation D                           | istrict                                    | PRC-004-5(i) | R1.       | 04/08/2020 |
| 2020-00015          | Screening Passed   | NCR00086 - Boise-Kuna Irrigation D                           | istrict                                    | EOP-004-4    | R1.       | 04/08/2020 |
| 2020-00023          | Screening Passed   | NCR00961 - Alliant Energy - East                             |                                            | BAL-002-3    | R2.       | 04/13/2020 |
| 2020-00024          | FERC Reportin      | ng 🗸                                                         |                                            |              |           |            |
| 2020-00025          | A- FERC Reporting  |                                                              |                                            |              |           |            |
| 2020-00026          | FERC REPORTING TAS | SK LIST                                                      |                                            |              |           |            |
| 2020-00027          | UNIQUE ID          | REPORTING TASK                                               | ENTITY NAME                                |              | STANDARD  | REQ        |
| 2020-00035          | 2020-00060         | NAVAPS Issued                                                | NCR00961 - Alliant Energy - East           |              | BAL-001-2 | R1.        |
| 2020-00036          | 2020-00075 6       | VAVAPS Issued                                                | NCR9999999 - Second Game Day Friday Entity |              | CIP-003-7 | R1.        |
| 2020-00037          | 2020-00317         | NAVAPS Issued                                                | NCR00961 - Alliant Energy - East           |              | CIP-011-2 | R1.        |
| 2020-00039          |                    |                                                              |                                            |              |           |            |
| 2020-00038          |                    |                                                              |                                            |              |           |            |
| 2020-00040          |                    |                                                              |                                            |              |           |            |
| 2020-00077          |                    |                                                              |                                            |              |           |            |
| XA                  |                    |                                                              |                                            |              |           |            |

Consolidated

Mitigations

Mitigaiton RFIs

FERC

Reporting

Filings

Approve/Reject

Mitigation

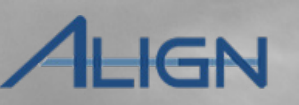

### **FERC Reporting**

Review the

Dashboard

Approve/Fail

Dispositions

Dispositions

Pending Closure

Review

Mitigations

Mitigations

Review

Extension

Approve/Reject

Mitigation

Align Data

Flow

Accessing

Align

8

Once you open the specific task that needs to be reported to FERC, you can review the details of the task, any attachments that were sent to the Registered Entity, view the Related EAs associated to the Notification object, and then mark it has having been sent to FERC and the Date the task will be sent to FERC

Click the **Sent to FERC** checkbox to confirm that you have sent this item to FERC

Enter the **Date** that the item was sent to FERC

Click the Save button

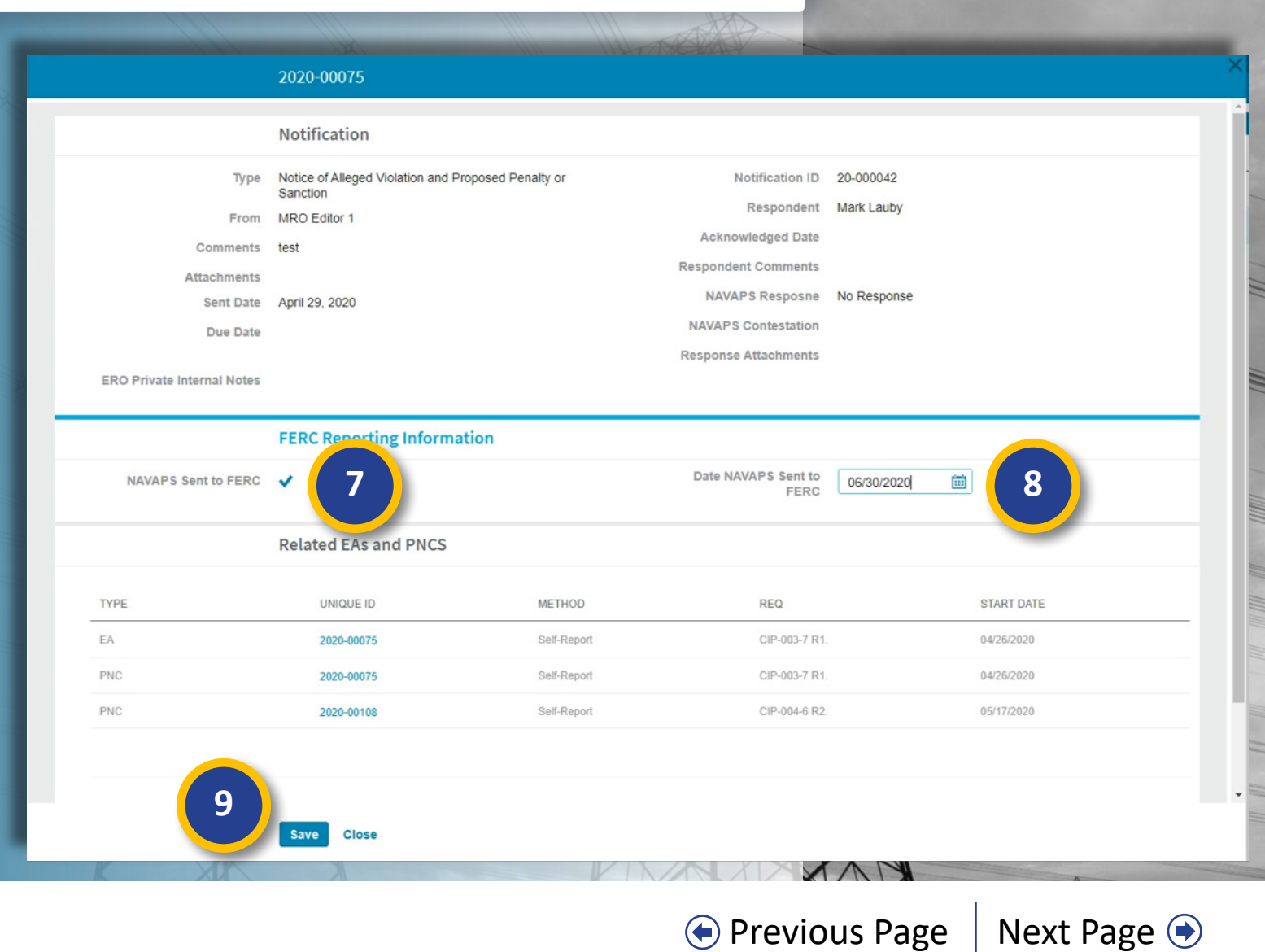

Consolidated

Mitigations

Mitigaiton RFIs

FERC

Reporting

Filings

Entity

Information

#### Consolidated Approve/Reject FERC Entity Accessing Align Data Review the Approve/Fail Dispositions Review Review Filings Mitigations Mitigaiton RFIs Align Flow Dashboard Dispositions Pending Closure Mitigations Extension Mitigation Mitigations Reporting Information AHGN Filings 命 Enforcement Processing 🗸 Alig The **Filings** tab in the Enforcement ctions 👍 Dispositions Awaiting Review 🥠 Dispositions Pending Closure 🥠 Closed Enfo 1 PNCs and Enf -1- Filings Add Filing 4 Processing view allows you to FILING INFOR May Filing (FFT May 28, 2020) *keep track of the dispositions that* ID **Regulatory Filing** FI-2020-00001 you have filed. FI-2020-00002 ÷ FFT 05/28/2020 Filing Type . Filing Date 3 Name May Filing Docket Number FI-2020-00003 Description **Filing Documents** Attach file Click the Filings tab 1 FI-2020-00004 FI-2020-0000 2 FI-2020-0000 Click the Unique ID of any existing 2 FI-2020-00007 filings to review or edit FI-2020-00008 **Included Dispositions** FI-2020-00009 If you make any edits, click the 3 TYPE CEA CASE FILE ID NERC NOC # REGISTRATION ORIGINAL SOURCE DISPOSITION ID Save button or Save Draft button NCR00126 - North Find, Fix, Track P 2020-00094 20-000082 NPCC May FFT filing - ready Attleborough Electric 35 To add a new filing, click the Add 4 Filing button ✓ Page 1 of 1 ▶ ▶ Q 14 3 Save Draft Save Close

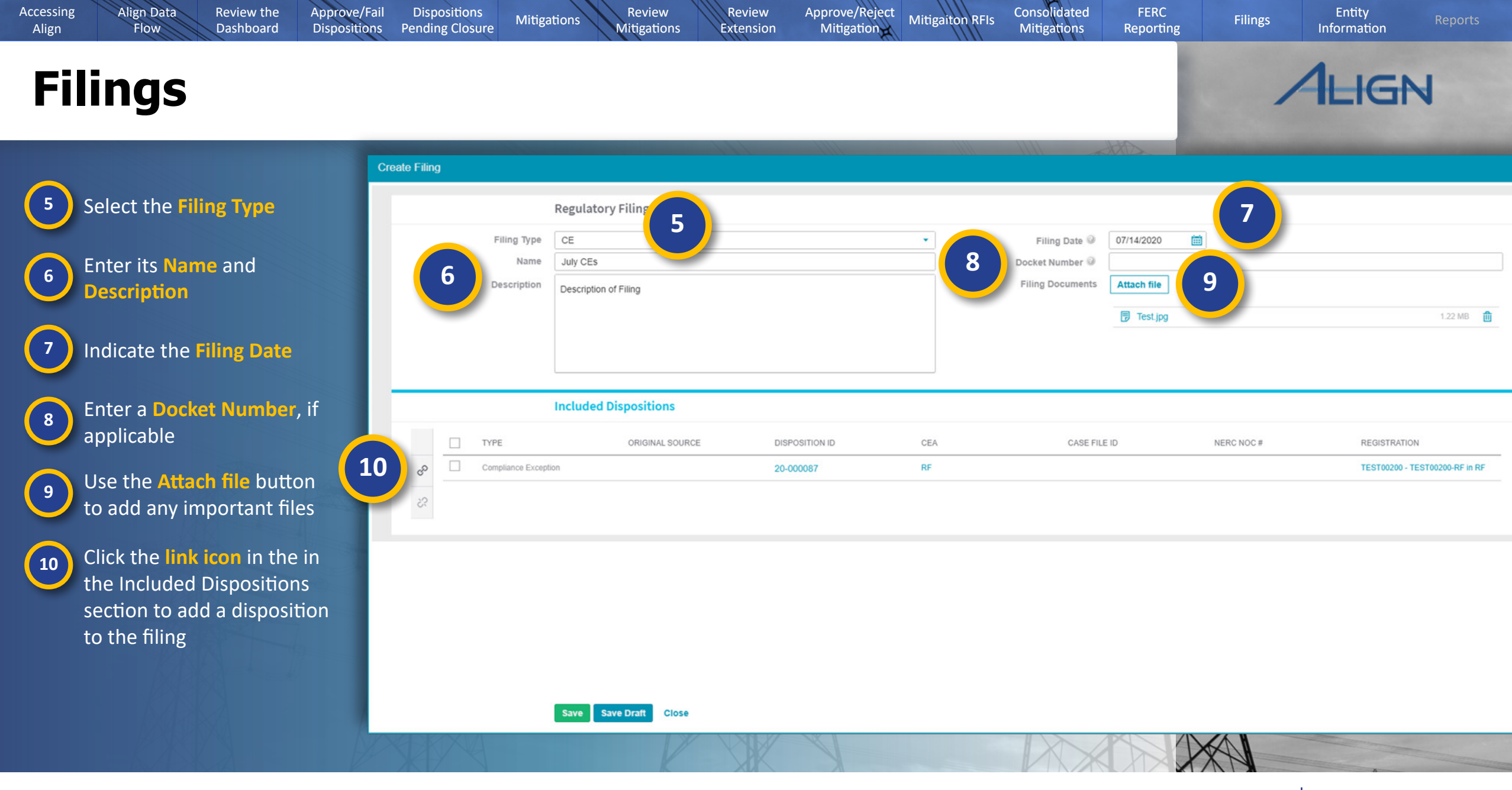

♦ Previous Page Next Page

### Filings

Align Data

Flow

Accessing

Align

13

11 Check one or more dispositions that you want to add

Review the

Dashboard

Approve/Fail

Dispositions

Dispositions Pending Closure

Review

Mitigations

Mitigations

Review

Extension

S

Compliance Exception

12 Click the Confirm button

Click the Save button or the Save Draft button to save this change

| 2020-00009<br>2020-00026<br>2020-00122<br>2020-00121<br>2020-00126 |
|--------------------------------------------------------------------|
| 2020-00026<br>2020-00122<br>2020-00121<br>2020-00126               |
| 2020-00122<br>2020-00121<br>2020-00126                             |
| 2020-00121<br>2020-00126                                           |
| 2020-00126                                                         |
|                                                                    |
| 2020-00066                                                         |
| 2020-00107                                                         |
| 2020-00174                                                         |
| 2020-00333                                                         |
| 2020-00302                                                         |
| 2020-00301                                                         |
| 2020-00362                                                         |
| 2020-00363                                                         |
| 2020-00391                                                         |
|                                                                    |

#### July CEs (CE July 14, 2020) **Regulatory Filing** 蔮 Filing Type CE Filing Date 3 07/14/2020 \* Name July CEs Docket Number 🥥 Paragraph - B I 🗄 🗄 🔗 🗅 📦 Description **Filing Documents** Attach file Description of Filing 🕞 Test.jpg 1.22 MB **Included Dispositions** TYPE ORIGINAL SOURCE DISPOSITION ID CEA CASE FILE ID NERC NOC # REGISTRATION TEST00200 -Compliance Exception 2020-00125 20-00087 RF TEST00200-RF in RF TEST00200

RF

20-00089

FERC

Reporting

Filings

Entity

Information

ALIGN

TEST00200-RF in RF

Consolidated

Mitigations

Mitigaiton RFIs

Approve/Reject

Mitigation

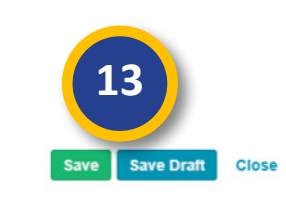

# Filings

Review the

Dashboard

Approve/Fail

Dispositions

Dispositions

Pending Closure

Align Data

Flow

Accessing

Align

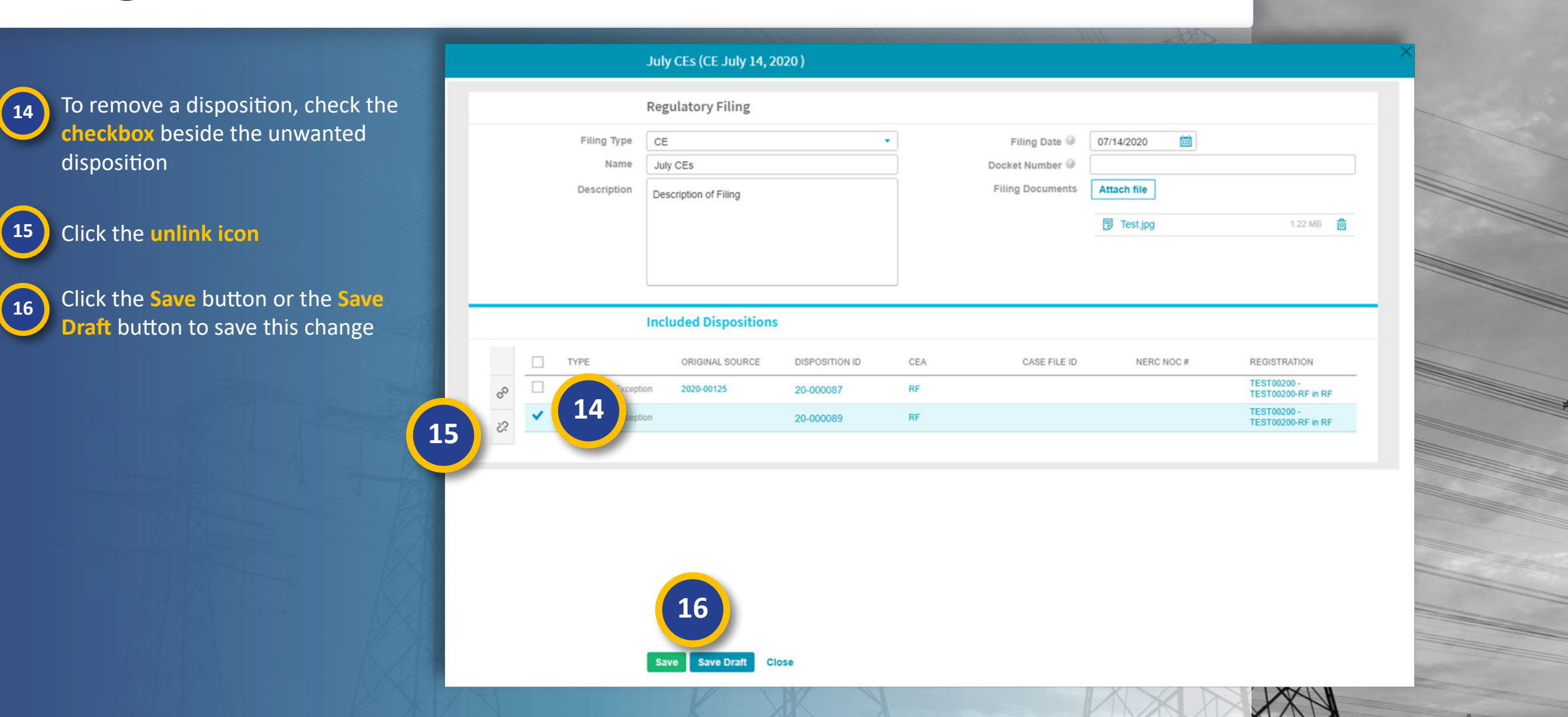

Review

Extension

Review

Mitigations

Mitigations

Approve/Reject

Mitigation

**Mitigaiton RFIs** 

Consolidated

Mitigations

FERC

Reporting

Filings

Entity

Information

ALIGN

♦ Previous Page Next Page ●

### **Entity Information**

Review the

Dashboard

Dispositions

 $\sim$ 

Dispositions Pending Closure

Entity Information

Approve/Fail

俞

#### The Entity Information

Align Data

Flow

Accessing

Align

view lets you review information about your entities and Cordinated Oversight groups brought in from the CORES application. This is also where you will go to enable or disable the selflog function for entities.

Click the dropdown 1 arrow to change views Select the Entity Infor-2 mation view

| STRATIONS        |                                                |        |                          | COC | RDINATED OVERSIGHT GROUPS          |
|------------------|------------------------------------------------|--------|--------------------------|-----|------------------------------------|
| NCR#             | ENTITY NAME                                    | REGION | PERMITTED<br>TO SELF LOG |     | CO GROUP NAME                      |
| NCR00003 in SERC | Bartow, City of                                | SERC   | • No                     | ₽   | CO Group No. 1 - AEP               |
| NCR00004 in SERC | Beaches Energy Services of Jacksonville Beach  | SERC   | • No                     |     | CO Group No. 10 - Brazos           |
| NCR00006 in NPCC | Calpin                                         | NPCC   | • No                     |     | CO Group No. 11 - Calpine          |
| NCR00006 in RF   | ∞ 2                                            | RF     | • No                     |     | CO Group No. 15a - Duke            |
| NCR00006 in SERC | Calpin                                         | SERC   | • No                     |     | CO Group No. 15b - Duke Renewables |
| NCR00006 in TXRE | Calpine Corporation                            | TXRE   | • No                     |     | CO Group No. 16 - Vistra           |
| NCR00006 in WECC | Calpine Corporation                            | WECC   | • No                     |     | CO Group No. 16a - Luminant        |
| NCR00021 in SERC | Florida Keys Electric Cooperative Assn         | SERC   | • No                     |     | CO Group No. 17a - Entergy         |
| NCR00022 in SERC | Florida Municipal Power Agency                 | SERC   | • No                     |     | CO Group No. 2 - AES               |
| NCR00023 in SERC | Florida Municipal Power Pool                   | SERC   | • No                     |     | CO Group No. 21 - NextEra          |
| NCR00024 in SERC | Florida Power & Light Co.                      | SERC   | • No                     |     | CO Group No. 23 - Hoosier          |
| NCR00025 in SERC | Florida Public Utilities Company               | SERC   | • No                     |     | CO Group No. 24a - Avangrid        |
| NCR00026 in SERC | Florida Reliability Coordinating Council, Inc. | SERC   | • No                     |     | CO Group No. 26 - ITC              |
| NCR00027 in SERC | Fort Pierce Utilities Authority                | SERC   | • No                     |     | CO Group No. 27 - Kiowa            |
| NCR00032 in SERC | Gainesville Regional Utilities                 | SERC   | • No                     |     | CO Group No. 30 - MISO             |
| NCR00035 in SERC | Hardee Power Partners Limited                  | SERC   | • No                     |     | CO Group No. 32 - MISO-RSG         |
| NCR00037 in SERC | Homestead, City of                             | SERC   | • No                     |     | CO Group No. 33 - Montana-Dakota   |
| NCR00039 in SERC | Indiantown Cogeneration LP                     | SERC   | • No                     |     | CO Group No. 34 - MEAN             |

Review

Mitigations

Mitigations

Review

Extension

|                                   |      |            |            | KF EUILOI 1 | 07 |
|-----------------------------------|------|------------|------------|-------------|----|
| NATED OVERSIGHT GROUPS            |      |            |            |             |    |
| ) GROUP NAME                      | LRE  | O&P<br>LRE | CIP<br>LRE |             |    |
| O Group No. 1 - AEP               | RF   | RF         | RF         |             | *  |
| ) Group No. 10 - Brazos           | TXRE | TXRE       | TXRE       |             |    |
| ) Group No. 11 - Calpine          | TXRE | TXRE       | TXRE       |             |    |
| ) Group No. 15a - Duke            | SERC | SERC       | SERC       |             |    |
| 0 Group No. 15b - Duke Renewables | WECC | TXRE       | TXRE       |             |    |
| 0 Group No. 16 - Vistra           | NPCC | RF         | RF         |             |    |
| ) Group No. 16a - Luminant        | TXRE | TXRE       | TXRE       |             |    |
| ) Group No. 17a - Entergy         | SERC | SERC       | SERC       |             |    |
| 0 Group No. 2 - AES               | WECC |            | RF         |             |    |
| 0 Group No. 21 - NextEra          | SERC | MRO        | MRO        |             |    |
| 0 Group No. 23 - Hoosier          | SERC | RF         | RF         |             |    |
| ) Group No. 24a - Avangrid        | WECC | WECC       | WECC       |             |    |
| 0 Group No. 26 - ITC              | RF   | RF         | RF         |             | 1  |
| ) Group No. 27 - Kiowa            | TXRE | TXRE       | TXRE       |             |    |
| ) Group No. 30 - MISO             | SERC | RF         | RF         |             |    |
| ) Group No. 32 - MISO-RSG         | MRO  | MRO        | MRO        |             |    |
| ) Group No. 33 - Montana-Dakota   | WECC | MRO        | MRO        |             |    |
| D Group No. 34 - MEAN             | WECC | MRO        | MRO        |             | Ŧ  |
|                                   |      |            |            |             |    |

Previous Page

Consolidated

Mitigations

FERC

Reporting

Filings

Approve/Reject

Mitigation

**Mitigaiton RFIs** 

Information

Entity

ALIGN

Align for Regions

## **Entity Information**

Review the

Dashboard

Approve/Fail

Dispositions

Dispositions Pending Closure

Review

Mitigations

Mitigations

Review

Extension

To find a specific entity in the **Registrations** panel, you can sort or filter the table like any other in Align. Or, you can filter the registrations from the **Coordinated Oversight Panel**. To do that:

Align Data

Flow

3

4

Accessing

Align

Click on the Coordinated Oversight record (anywhere accept the group name) to highlight it

The **Registrations** panel now only shows entities that are a part of that CC group. Click the name link to open the entity information record.

| 2 - |                  |                              |        |           |         |                                    |      |      |      |
|-----|------------------|------------------------------|--------|-----------|---------|------------------------------------|------|------|------|
| EGI |                  |                              |        | 0         | COC     |                                    |      |      |      |
|     | NCR#             | ENTITY NAME                  | REGION | PERMITTED |         | CO GROUP NAME                      | LRE  | O&P  | CIP  |
| •   | NCR10133 in NPCC | Luminant Energy Company, LLC | NPCC   | • No      | _<br>[→ | CO Group No. 1 - AEP               | RF   | RF   | RF   |
|     | NCR10133 in RF   | Luminant Energy Company, LLC | RF     | • No      | -       | CO Group No. 10 - Brazos           | TXRE | TXRE | TXRE |
|     | NCR10133 in SERC | minant Energy Company, LLC   | SERC   | • No      |         | CO Group No. 11 - Calpine          | TXRE | TXRE | TXRE |
|     | NCR10133 in TXRE | t Energy Company, LLC        | TXRE   | • No      |         | CO Group No. 15a - Duke            | SERC | SERC | SERC |
|     | NCR10133 in WECC | ant Energy Company, LLC      | WECC   | • No      |         | CO Group No. 15b - Duke Renewables | WECC | TXRE | TXRE |
|     |                  |                              |        |           |         | CO Group No. 16 - Vistra           | NPCC | RF   | RF   |
|     |                  |                              |        |           |         | CO Group No. 16a - Luminar 3       | TXRE | TXRE | TXRE |
|     |                  |                              |        |           |         | CO Group No. 17a - Entergy         | SERC | SERC | SERC |
|     |                  |                              |        |           |         | CO Group No. 2 - AES               | WECC |      | RF   |
|     |                  |                              |        |           |         | CO Group No. 21 - NextEra          | SERC | MRO  | MRO  |
|     |                  |                              |        |           |         | CO Group No. 23 - Hoosier          | SERC | RF   | RF   |
|     |                  |                              |        |           |         | CO Group No. 24a - Avangrid        | WECC | WECC | WECC |
|     |                  |                              |        |           |         | CO Group No. 26 - ITC              | RF   | RF   | RF   |
|     |                  |                              |        |           |         | CO Group No. 27 - Kiowa            | TXRE | TXRE | TXRE |
|     |                  |                              |        |           |         | CO Group No. 30 - MISO             | SERC | RF   | RF   |
|     |                  |                              |        |           |         | CO Group No. 32 - MISO-RSG         | MRO  | MRO  | MRO  |
|     |                  |                              |        |           |         | CO Group No. 33 - Montana-Dakota   | WECC | MRO  | MRO  |
|     |                  |                              |        |           |         | CO Group No. 34 - MEAN             | WECC | MRO  | MRO  |

Approve/Reject

Mitigation

Mitigaiton RFIs

Consolidated

Mitigations

FERC

Reporting

Filings

Entity

Information

ALIGN

XAN

## **Entity Information**

Review the

Dashboard

Approve/Fail

Dispositions

Dispositions Pending Closure

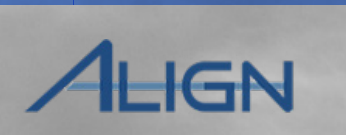

Entity

Information

**Entity Information** records are mostly read-only, but you can edit a few fields related to self-logging and Internal Control Evaluations (ICE).

To respond to a self-log request:

Align Data

Flow

Accessing

Align

5

6

7

8

Enter dates for the Date Entity Requested to Self-Log and either the Date Region Approved or Date Region Rejects field

Click the Permitted to Self-Log checkbox to enable self-logging

To record if the entity has gone through an Internal Control Evaluation:

Select 'Yes' or 'No' from the Did the Entity Go Through ICE dropdown

Click the Update button

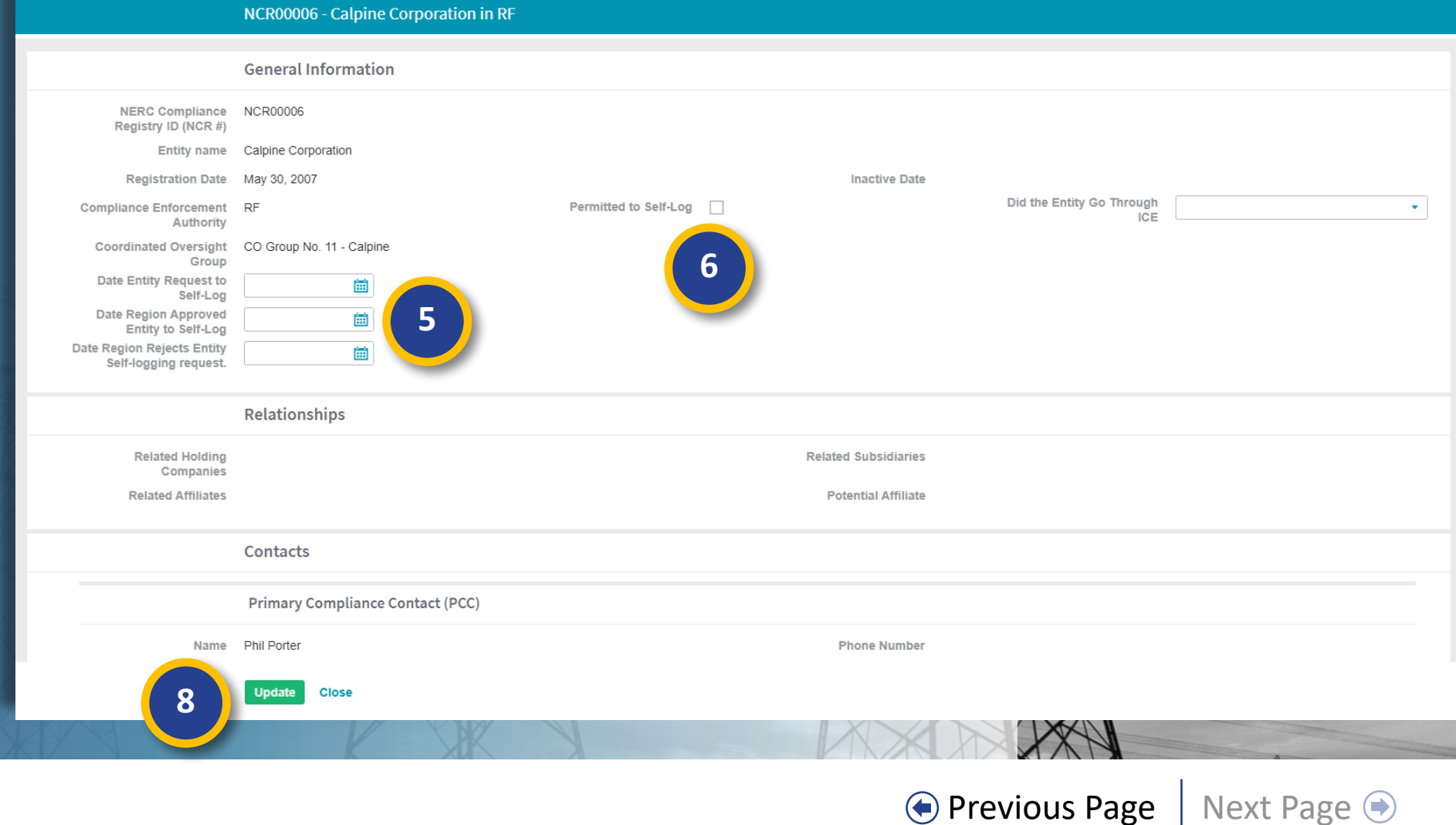

**Mitigaiton RFIs** 

Consolidated

Mitigations

FERC

Reporting

Filings

Approve/Reject

Mitigation

Review

Mitigations

Mitigations

Review

Extension